# Representação Digital

### CAROLINA AFONSO MORAIS

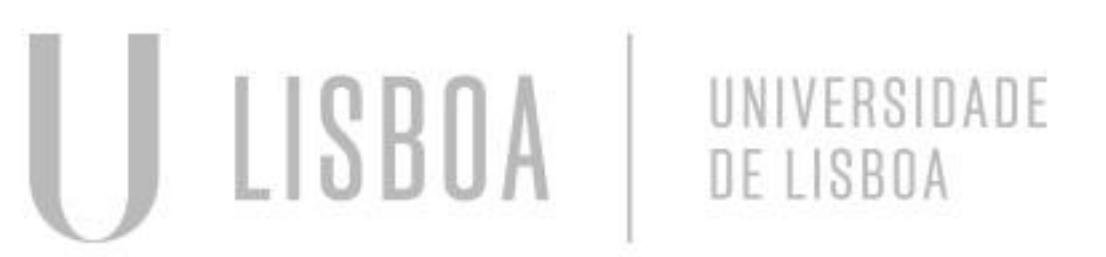

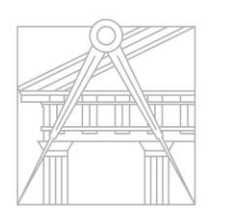

FACULDADE DE ARQUITETURA UNIVERSIDADE DE LISBOA

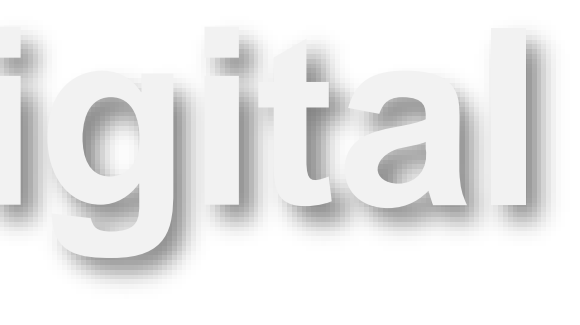

2023/2024

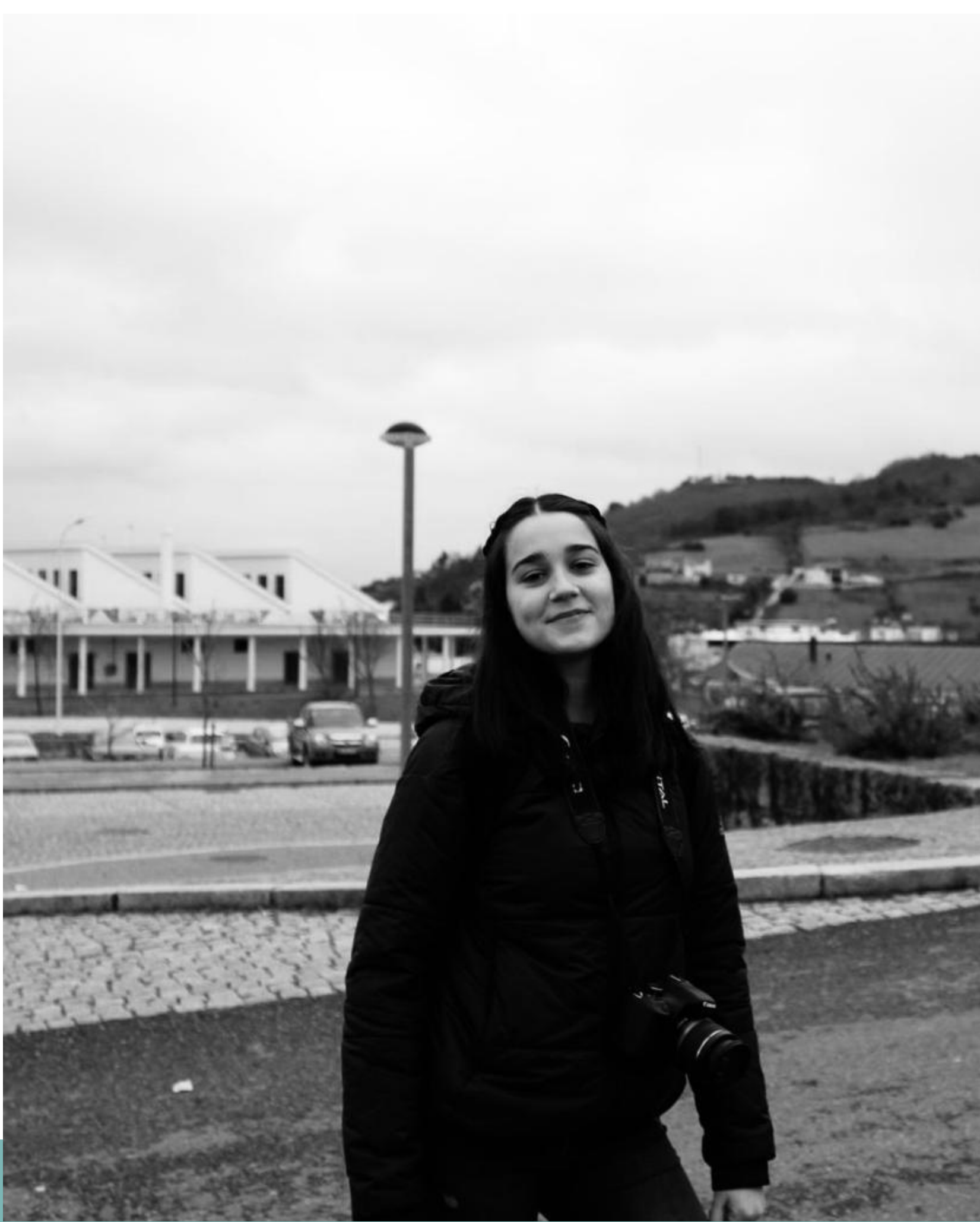

#### 20221213

Mestrado Integrado em Arquitectura Ano Lectivo 2024-2025 1º Semestre Docente - Nuno Alão 2º Ano

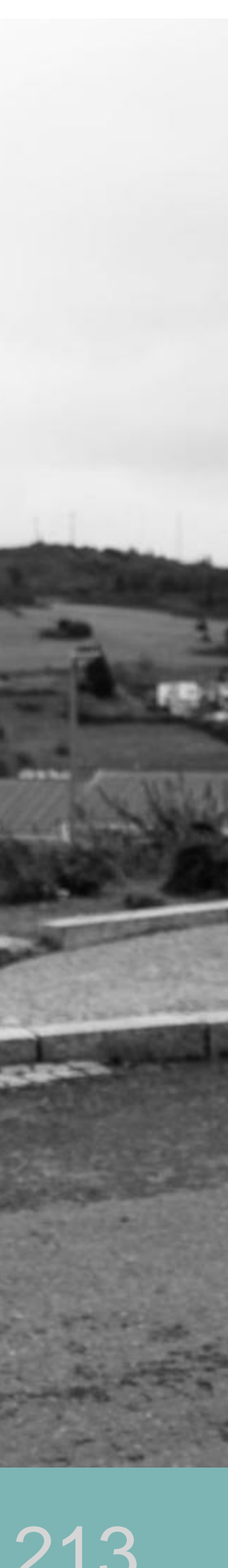

### ÍNDICE

- Introdução ao Autocad
- Guia de comandos
- Casa António Carlos Siza
- Sólidos
- Quadro

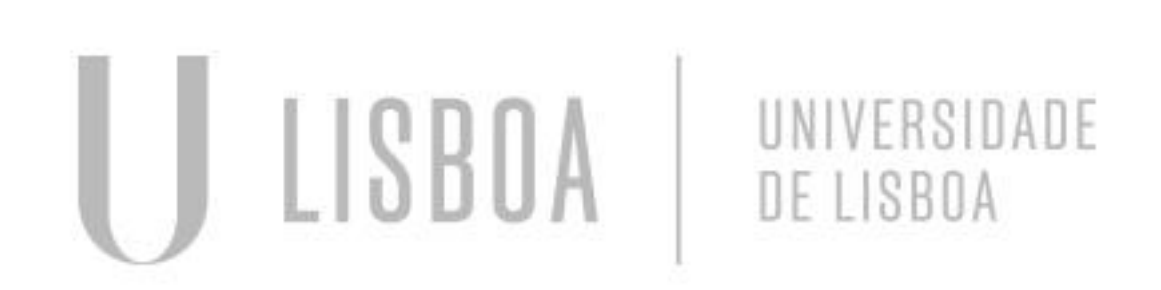

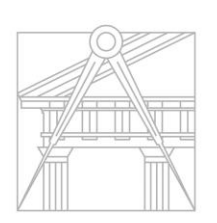

FACULDADE DE ARQUITETURA UNIVERSIDADE DE LISBOA

Ra Digl

Mestrado Integrado em Arquitectura Ano Lectivo 2024-2025 1º Semestre Docente - Nuno Alão

### **INTRODUÇÃO À DISCIPLINA**

Progamas: Sublime Text, Filezilla, AutoCad e 3DMax 21

Filezila-para colocar o website no google (para entrar. ftp.fa.ulisboa.pt | utilizador: 20221213 | palavra passe do moodle)

Criar conta no autodesk, vão pedir certificado de matricula ou cartão estudante

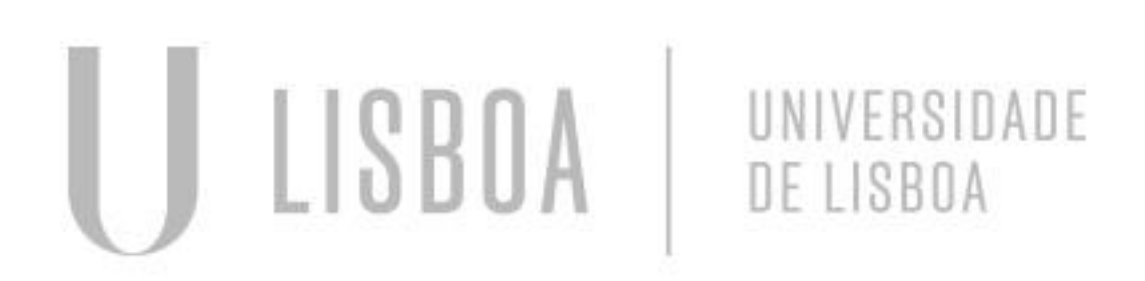

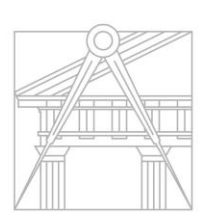

FACULDADE DE ARQUITETURA UNIVERSIDADE DE LISBOA

#### **Instalar autocad**

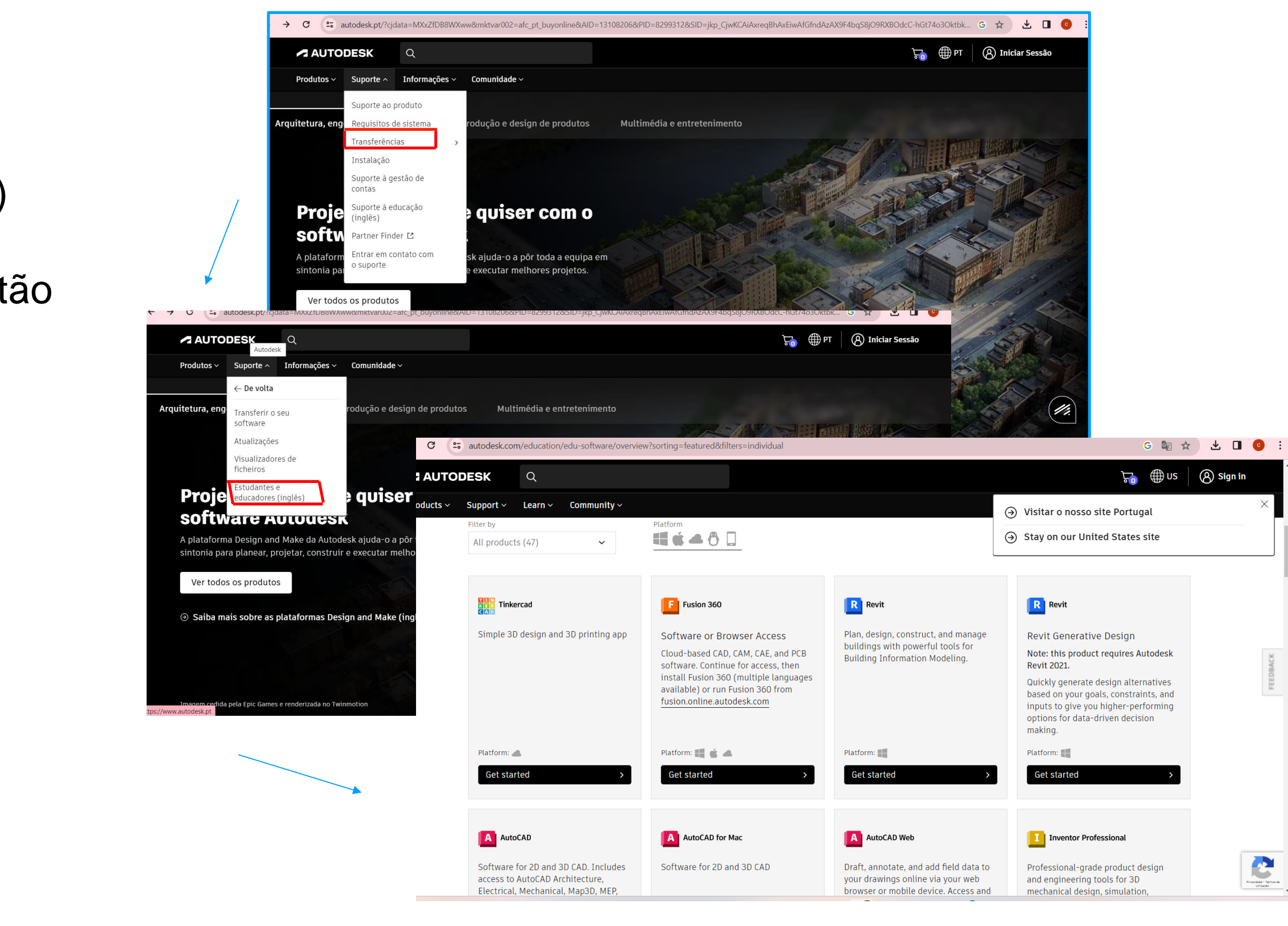

Digl Re

Mestrado Integrado em Arquitectura Ano Lectivo 2024-2025 1º Semestre Docente - Nuno Alão

#### Filezila e website

C \cdots brackets.io 

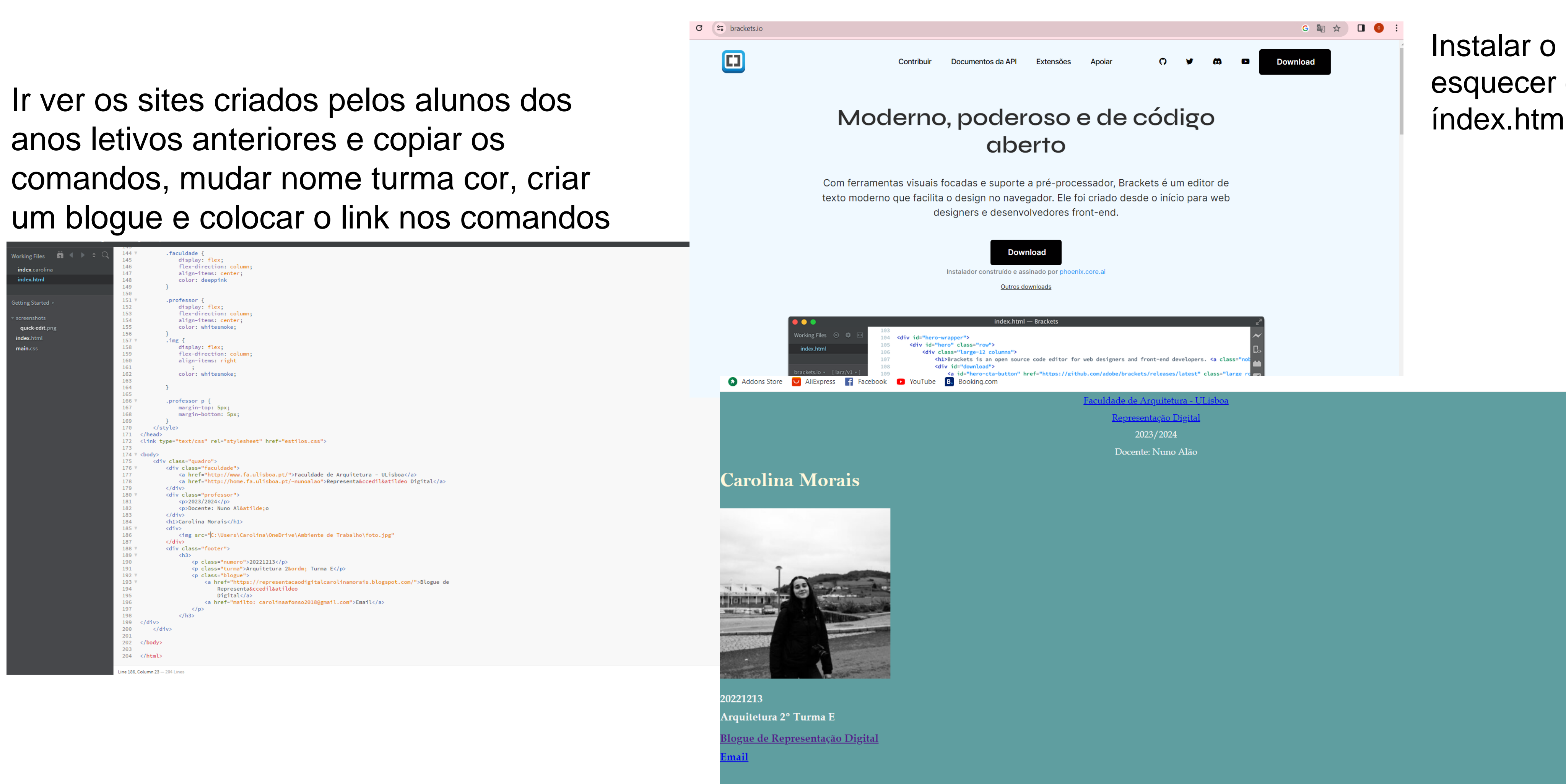

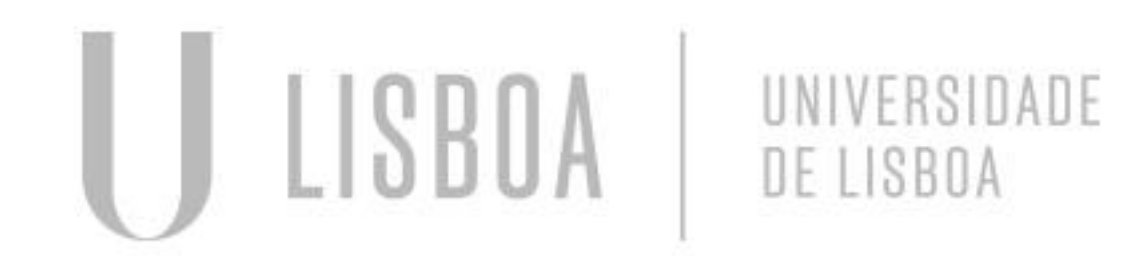

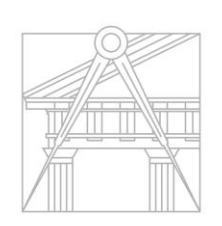

FACULDADE DE ARQUITETURA UNIVERSIDADE DE LISBOA

Instalar o brackets, não esquecer de guardar em índex.html

Digl Re

Mestrado Integrado em Arquitectura Ano Lectivo 2024-2025 1º Semestre Docente - Nuno Alão

#### FILEZILA E WEBSITE

| 20221213@Htpfaulisboa.pt - FileZilla       -       ×         Ficherio Estitar Ver Transferência Servidor Marcadores Ajuda Nova versão disponível!       -       ×         Image: Servidor Infaulisboa.pt Nome de utilizador. 20221213       Ralava-passe:       Porta:       Ligação rápida •         Estado: Transferência bem sacedida, tranferidos 14 533 bytes in 1 segundo       Estado: A coter a lista de pastas de "/"       Estado: Estado: A coter a lista de pastas de "/"       Estado: Estado: A coter a lista de pastas de "/"         Estado: Listagene de pastas de "/"       Endereço remoto: /public.html       •       •         20221213@Htp.faulisboa.pt Nodel/scalp       X       •       •         Vertica Vertica Nodel/scalp       Nome de utilizado: 20221213       •       •         Vertica Vertica Nodel/scalp       X       •       •       •         Vertica Vertica Nome de Utilizado: 20221213@Htp.faulisboa.pt X       •       •       •         Vertica Vertica Nome de Utilizado: 20221213@Htp.faulisboa.pt X       •       •       •       •         Vertica Nome de Trabalho       •       •       •       •       •       •       •         •       •       •       •       •       •       •       •       •       •       •       •       •       •       •                                                                                                    |                                                                                                    | C:/Users/Carolina/                                                                                                    | /OneDrive/Ambiente de Trat                                                                                   | oalho/index.html (Gett             | ing Started) - Bracket          | S                  |            |          |  |
|----------------------------------------------------------------------------------------------------|----------------------------------------------------------------------------------------------------|----------------------------------------------------------------------------------------------------|----------------------------------------------------------------------------------------------------|------------------------------------|---------------------------------|--------------------|------------|----------|--|
| Ficheiro Editar Ver Transferência Servidor Marcadores Ajuda Nova versão disponívell<br>Servidor Tp.faulisto.pt. Nome de utilizado: 20221213 Palavra-passe: Porta: Ligação rápida *<br>Stada: Transferência ben sucedida: transferida: 14 533 bytes in 1 segundo<br>Stada: A obter a lista de pastas de 7/<br>Editade: Listagendo de pasta de 7/<br>Destigado do servidor<br>Posta: 20221213@ftp.faulisbo.a.pt *<br>Endereço local: C\LUertACarolina\OneDrive\Ambiente de Trabalho\<br>Modelicado<br>Mosis<br>Modelicado<br>Documentos<br>Mosis<br>Nome Tamanho Tipo Modificado<br>Documentos<br>Modelicado<br>Documentos<br>Modelicado<br>Porte: Tamanho Tipo Modificado<br>Documentos<br>Modelicado<br>Porte: Tamanho Tipo Modificado<br>Porte: Tamanho Tipo Modificado<br>Porte: Tamanho Tipo Modificado<br>Porte: Tamanho Tipo Modificado<br>Porte: Tamanho Tipo Modificado<br>Porte: Tamanho Tipo Modificado<br>Porte: Stajgg 25 970 Ficheiro DWG 99/11/2023 22<br>Porte: Stajgg 25 970 Ficheiro DWG 99/11/2023 22<br>Porte: Stajgg 27 98 Ficheiro AMG 99/11/2023 22<br>Porte: Stajgg 27 98 Ficheiro AMG 99/11/2023 22<br>Porte: Stajgg 27 98 Ficheiro AMG 99/11/2023 22<br>Porte: Stajgg 27 98 Ficheiro AMG 99/11/2023 22<br>Porte: Stajgg 27 98 Ficheiro AMG 99/11/2023 22<br>Porte: Stajgg 27 88 Ficheiro AMG 99/11/2023 22<br>Porte: Stajgg 27 88 Fichei | 20221213@ftp.fa.ulisboa                                                                                                    | a.pt - FileZilla                                                                                                    |                                                                                                    |                                    |                                 |                    | - C        | x t      |  |
| Image: Image:                                                               | Ficheiro Editar Ver Tra                                                                                                    | insferência Servidor Marcado                                                                                                    | ores Ajuda Nova versão (                                                                                     | disponível!                        |                                 |                    |            |          |  |
| Servidor:       ftp:fa.ulisboa.pt       Nome de utilizador:       20221213       Palavra-passe:       Porta:       Ligação răpida         Etado:       Ligação răpida       Image: Calumento de l'a       Ligação răpida       Image: Calumento de l'a         Estado:       Ligação răpida       Image: Calumento de l'a       Image: Calumento de l'a       Image: Calumento de l'a         20221213@ftp:faulisboa.pt       20221213@ftp:faulisboa.pt       Image: Calumento de l'a       Image: Calumento de l'a         20221213@ftp:faulisboa.pt       20221213@ftp:faulisboa.pt       Image: Calumento de l'a       Image: Calumento de l'a         Image: Calumento de l'a       Image: Calumento de l'a       Image: Calumento de l'a       Image: Calumento de l'a         Nome       Tamanho Tipo       Modificado       Nome       Tamanho Tipo       Modificado         Image: Carolina, R/D, ext.dwg       526 400       Ficheiro DWL 09/11/2023 23       Image: Carolina, R/D, ext.dwg       527 Ficheiro DWL 09/11/2023 23       Image: Carolina, R/D, ext.dwg       527 Ficheiro DWL 09/11/2023 23         Carolina, R/D, ext.dwg       25 707 Ficheiro DWL 09/11/2023 23       Image: Carolina, R/D, ext.dwg       25707 Ficheiro DWL 09/11/2023 23       Image: Carolina, R/D, ext.dwg       3531 1003         Carolina, R/D, ext.dwg       25 20 Finic/et eta       2/0/0/2023 22       Image: Carolina, R/D, ext.dwg                                                                                                    |                                                                                                    | 🔁 比 🛛 📜 🕄 🖉                                                                                                    | ž 🧧 🧥                                                                                                    |                                    |                                 |                    |            |          |  |
| Estado:       Transferência bem sucedida, tranferidos 14 533 bytes in 1 segundo         Stado:       A otber a lista de pastas de "/"         Estado:       Estado:         Desligado do servidor             20221213@ftp faulisboapt X       20221213@ftp faulisboapt X         Endereço local:       C\Luers(Carolina)OneDrive\Ambiente de Trabalho\            Menu Iniciar           Menu Iniciar             Modelos           Modificado             More           Tamanho Tipo             More           Tamanho Tipo             More           Tamanho Tipo             More           Tamanho Tipo             More           Tamanho Tipo             More           Tamanho Tipo             More           Tamanho Tipo             Carolina, RD, ext.dw 207             Station DVL2             Carolina, RD, ext.dw 207             Carolina, RD, ext.dw 207             Carolina, RD, ext.dw 207             Carolina, RD, ext.dw 207             Carolina, RD, ext.dw 207       <                                                                                                    | Servidor: ftp.fa.ulisboa.pt                                                                                                    | Nome de utilizador: 2022121                                                                                                    | 3 Palavra-passe:                                                                                             | •••••                              | Porta:                          | Ligação rápida 🔍 🔻 | •          |          |  |
| 20221213@ftp.faulisboa.pt       20221213@ftp.faulisboa.pt       20221213@ftp.faulisboa.pt         Endereço local:       C\Users\Carolina\OneDrive\Ambiente de Trabalho\       Endereço remoto:       /public_html         Menu Iniciar       Music       Indereço remoto:       /public_html         Mediolos       OneDrive       Imagens       Imagens         Nome       Tamanho       Tipo       Modificado         Carolina_RD_ex1.dwi       57       Ficheiro DWL       09/11/2023 23         Carolina_RD_ex1.dwi       57       Ficheiro DWL       09/11/2023 23         Carolina_RD_ex1.dwi       57       Ficheiro DWL       09/11/2023 23         Carolina_RD_ex1.dwi       57       Ficheiro DWL       09/11/2023 23         Carolina_RD_ex1.dwi       57       Ficheiro DWL       09/11/2023 23         Carolina_RD_ex1.dwi       57       Ficheiro DWL       09/11/2023 23         Carolina_RD_ex1.dwi       282       Definições de       25/09/2023 12         Estop.ini       282       Definições de       25/09/2023 22         Estor.inina.jpg       29 788       Ficheiro PG       09/11/2023 23         Index.carolina       4 485       Ficheiro CARO                                                                                                    | Estado: Transferência bem<br>Estado: A obter a lista de p<br>f Estado: Listagem de pasta:<br>Estado: Desligado do servi                                                                                                    | sucedida, tranferidos 14 533 byte<br>pastas de "/"<br>s de "/" bem sucedida<br>idor                                                                                                    | es in 1 segundo                                                                                              |                                    |                                 |                    |            |          |  |
| Endereço local: C <users\carolina\onedrive\ambiente ambie<="" ambiente="" de="" music="" td="" trabalho="" trabalho\=""><td>20221213@ftp.fa.ulisboa.pt</td><td>t 🗙 20221213@ftp.fa.ulisboa.</td><td>pt 🗙</td><td></td><td></td><td></td><td></td><td>•</td><td></td></users\carolina\onedrive\ambiente>                                                                                                    | 20221213@ftp.fa.ulisboa.pt                                                                                                    | t 🗙 20221213@ftp.fa.ulisboa.                                                                                                    | pt 🗙                                                                                                    |                                    |                                 |                    |            | •        |  |
| Monu Iniciar       Modelos         Music       Modelos         Music       NetHood         OneDrive       molente de Trabalho         Carolina, RD_ex1.dwg       526 400         Ficheiro DWG       09/11/2023 23         Carolina, RD_ex1.dwg       526 400         Ficheiro DWG       09/11/2023 23         Carolina, RD_ex1.dwg       257         Ticheiro DWG       09/11/2023 23         Carolina, RD_ex1.dwg       257         Ticheiro DWG       09/11/2023 23         Carolina, RD_ex1.dwg       25970         Ficheiro DWL       09/11/2023 23         Carolina, RD_ex1.dwg       25970         Ficheiro DWL       09/11/2023 23         Goto minha,jpg       25 970         Ficheiro JPG       31/10/2023 15         Goto minha,jpg       2788         Ficherino JPG       09/11/2023 23         Index.html       4738         AVG HTML Do       09/11/2023 23         Cindex.html       4738         AVG HTML Do       09/11/2023 23         Cindex.html       4738         AVG HTML Do       09/11/2023 23         Cindex.html       4738 <td< td=""><td>. p Endereço local: C:\Users\Ca</td><td>arolina\OneDrive\Ambiente de Tr</td><td>rabalho\</td><td>Endereço remoto: /p</td><td>oublic_html</td><td></td><td></td><td>~</td><td></td></td<>                                                                                                    | . p Endereço local: C:\Users\Ca                                                                                                    | arolina\OneDrive\Ambiente de Tr                                                                                                    | rabalho\                                                                                                    | Endereço remoto: /p                | oublic_html                     |                    |            | ~        |  |
| NomeTamanhoTipoModificadoi carolina_RD_ex1.dwg526 400Ficheiro DWG09/11/2023 23Image: Carolina_RD_ex1.dwg57Ficheiro DWL09/11/2023 23Image: Carolina_RD_ex1.dwg57Ficheiro DWL09/11/2023 23Image: Carolina_RD_ex1.dwg207Ficheiro DWL209/11/2023 23Image: Carolina_RD_ex1.dwg207Ficheiro DWL209/11/2023 23Image: Carolina_RD_ex1.dwg207Ficheiro DWL209/11/2023 23Image: Carolina_RD_ex1.dwg207Ficheiro DWL209/11/2023 23Image: Carolina_RD_ex1.dwg207Ficheiro JPG31/10/2023 15Image: Carolina_RD_ex1.dwg25 97.0Ficheiro JPG31/10/2023 15Image: Carolina_RD_ex1.dwg25 97.0Ficheiro JPG25/10/2023 15Image: Carolina_RD_ex1.dwg25 97.0Ficheiro JPG09/11/2023 23Image: Carolina_RD_ex1.dwg25 97.0Ficheiro JPG09/11/2023 23Image: Carolina_RD_ex1.dwg1/1/2023 Image: Carolina_RD_ex1.dwgImage: Carolina_RD_ex1.dwg1/1/2023 Image: Carolina_RD_ex1.dwgImage: Carolina_RD_ex1.dwg1/1/2023 Image: Carolina_RD_ex1.dwgImage: Carolina_RD_ex1.dwg <th>}<br/>. • • • • • • • • • • • • • • • • • • •</th> <th>iu Iniciar<br/>delos<br/>delos<br/>delos<br/>delos<br/>Porive<br/>Ambiente de Trabalho<br/>Documentos<br/>Imagens</th> <th>I</th> <th><b>₽</b></th> <th>1</th> <th></th> <th></th> <th></th> <th></th>                                                                                                    | }<br>. • • • • • • • • • • • • • • • • • • •                                                                                                    | iu Iniciar<br>delos<br>delos<br>delos<br>delos<br>Porive<br>Ambiente de Trabalho<br>Documentos<br>Imagens                                                                                                    | I                                                                                                    | <b>₽</b>                           | 1                               |                    |            |          |  |
| <ul> <li>carolina_RD_ex1.dwg</li> <li>526 400</li> <li>Ficheiro DWG</li> <li>09/11/2023 23:</li> <li>carolina_RD_ex1.dwl</li> <li>57</li> <li>Ficheiro DWL</li> <li>09/11/2023 23:</li> <li>carolina_RD_ex1.dwl</li> <li>57</li> <li>Ficheiro DWL</li> <li>09/11/2023 23:</li> <li>carolina_RD_ex1.dwl</li> <li>57</li> <li>Ficheiro DWL</li> <li>09/11/2023 23:</li> <li>carolina_RD_ex1.dwl</li> <li>207</li> <li>Ficheiro DWL2</li> <li>09/11/2023 23:</li> <li>desktop.ini</li> <li>282</li> <li>Definições de</li> <li>25/10/2023 19:</li> <li>desktop.ini</li> <li>282</li> <li>Definições de</li> <li>25/10/2023 19:</li> <li>foto minha.jpg</li> <li>29 788</li> <li>Ficheiro CARO</li> <li>09/11/2023 23:</li> <li>index.carolina</li> <li>4 485</li> <li>Ficheiro CARO</li> <li>09/11/2023 23:</li> <li>Seleccionado 1 ficheiro. Tamanho: 29 788 bytes</li> <li>2 ficheiros. Tamanho: 19 236 bytes</li> </ul> <li>Ficheiro remoto/local</li> <li>Direc</li> <li>Ficheiro remoto</li> <li>Tamanho</li> <li>Priori</li> <li>Estado</li> <ul> <li>Carolina_RD_ex1.dwl</li> <li>Ave diverse</li> <li>Ficheiro remoto</li> <li>Tamanho</li> <li>Priori</li> <li>Estado</li> <li>Estado</li> <li>Estado</li> </ul>                                                                                                    | , p Nome Tr                                                                                                    | amanho Tipo Mod                                                                                                    | ificado                                                                                                    | Nome                               | Tamanho Tipo                    | Modificado         | Permissõ P | roprietá |  |
| Seleccionado 1 ficheiro. Tamanho: 29 788 bytes     O1 (00 (2022 20)       Ficheiro remoto/local     Direc     Ficheiro remoto     Tamanho     Priori     Estado                                                                                                    | <pre>carolina_RD_ex1.dwg carolina_RD_ex1.dwl carolina_RD_ex1.dwl carolina_RD_ex1.dwl carolina_RD_ex1.dw carolina_RD_ex1.dw carolina carolina_rD_ex1.dw carolina_rD_ex1.dw carolina_rD_ex1.dwl carolina_rD_ex1.dwl caro</pre> | 526 400         Ficheiro DWG         09/1           57         Ficheiro DWL         09/1           207         Ficheiro DWL2         09/1           25 970         Ficheiro DWG         31/10           282         Definições de         25/10           2587 4         Aplicação         23/00           29 788         Ficheiro JPG         09/1           4 485         Ficheiro CARO         04/1           4 738         AVG HTML Do         09/1 | 1/2023 23:<br>1/2023 23:<br>0/2023 15:<br>0/2023 19:<br>9/2023 22:<br>1/2023 23:<br>1/2023 18:<br>1/2023 23: | index.html<br>index.html  foto.jpg | 4 703 AVG HT<br>14 533 Ficheiro | 10/11/2023<br>     | adfrw (0 3 | 531 1003 |  |
| Ficheiro remoto/local     Direc     Ficheiro remoto     Tamanho     Priori     Estado                                                                                                    | <li>Seleccionado 1 ficheiro. Tam</li>                                                                                                    | anho: 29 788 bytes                                                                                                    | 0/2022.20                                                                                                    | 2 ficheiros. Tamanho:              | 19 236 bytes                    |                    |            |          |  |
|                                                                                                    | cf<br>cd Ficheiro remoto/local [<br>cd<br>cd<br>cd<br>cd<br>cd<br>cd<br>cd<br>cd<br>cd<br>cd<br>cd<br>cd<br>cd                                                                                                    | Direc Ficheiro remoto                                                                                                    | Tamanho Priori Esta                                                                                          | do                                 |                                 |                    |            |          |  |
| Ficheiros listados     Transferências falhadas     Transferências bem sucedidas (12)                                                                                                    | Ficheiros listados Tr                                                                                                    | ansferências falhadas Transfe                                                                                                    | erências bem sucedidas (12)                                                                                  |                                    |                                 |                    |            |          |  |
| 🕲 🕜 Lista: vazia                                                                                                    |                                                                                                    |                                                                                                    |                                                                                                    |                                    | 6                               | 🕐 Lista: vazia     |            |          |  |

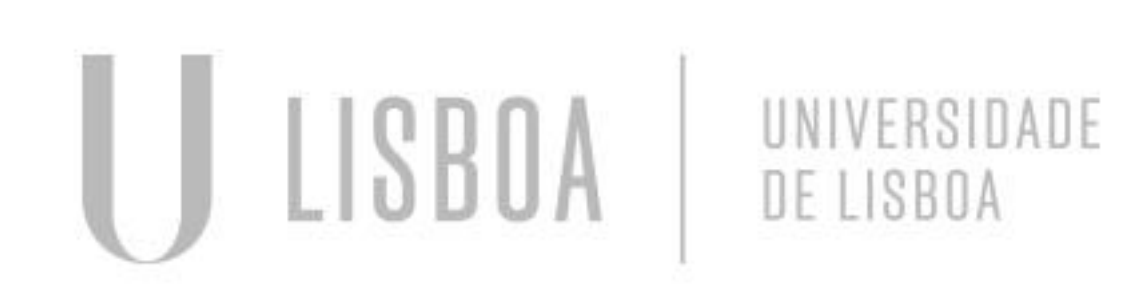

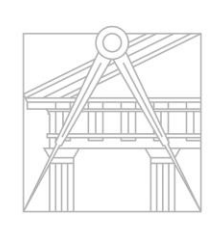

FACULDADE DE ARQUITETURA UNIVERSIDADE DE LISBOA

Criar uma pasta chamada Public\_html

Colocar nesta pasta o website que criamos juntamente com os ficheiros, só da para aceder ao filezila com a net na faculdade, ir ao cifa

Para aceder: ftp.fa.ulisboa.pt Número mecanográfico Palavra passe do moodle

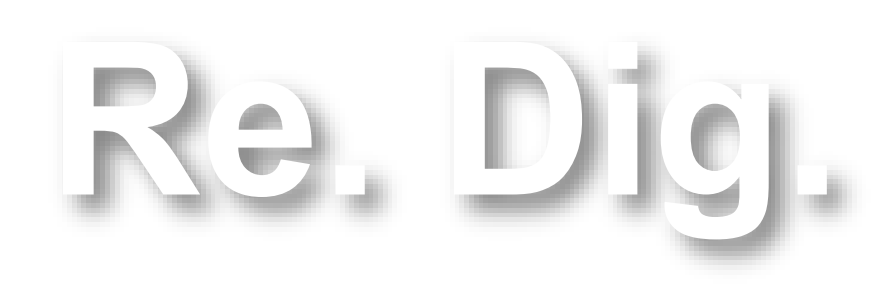

Mestrado Integrado em Arquitectura Ano Lectivo 2023-2024 1º Semestre Docente - Nuno Alão

#### Comandos

L-line PL-polyline T-texto E-erase M-move DI-dist CL-close CO-copy RO-rotate H-hatch MI-mirror EX-extender SC-scale G-group UN-ungroup T-texto AL-align

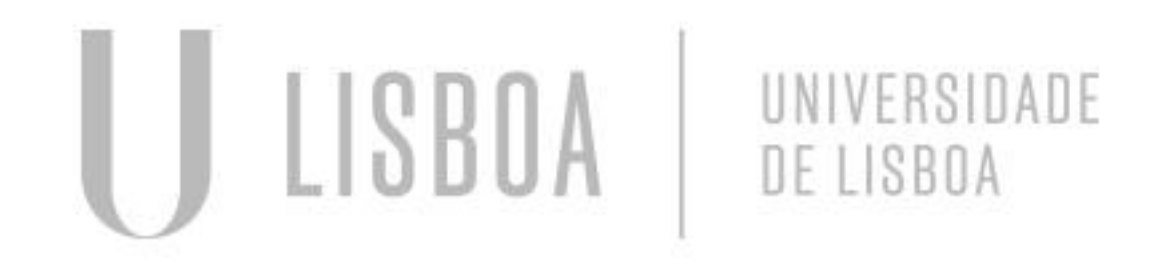

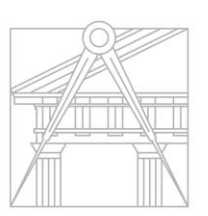

FACULDADE DE ARQUITETURA UNIVERSIDADE DE LISBOA

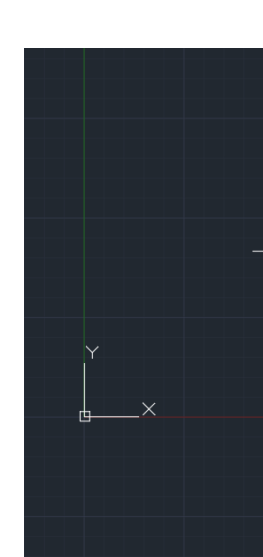

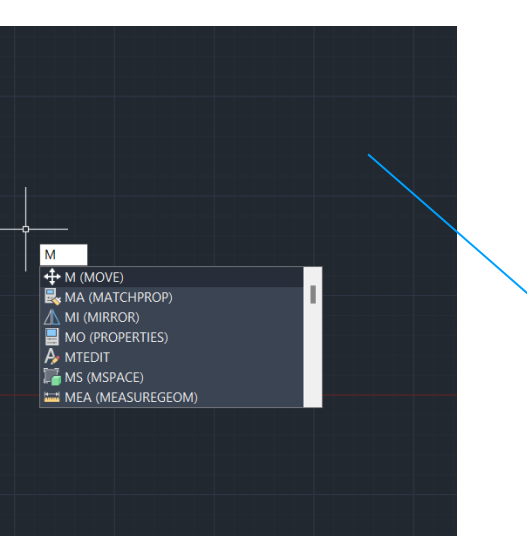

#### Usar este template

Escrever o comando que queremos utilizar e enter

|   | Start Drawing                                                                          |
|---|----------------------------------------------------------------------------------------|
|   | Templates 🔹                                                                            |
|   | acad -Named Plot Styles.dwt<br>acad -Named Plot Styles3D.dwt<br>acad.dwt<br>acad3D.dwt |
| • | acadISO -Named Plot Styles.dwt                                                         |
|   | acadISO -Named Plot Styles3D.dwt                                                       |
|   | acadiso.dwt                                                                            |
|   | acadiso3D.dwt                                                                          |
|   | Tutorial-iArch.dwt                                                                     |
|   | Sheet Sets Greate New Sheet Set                                                        |

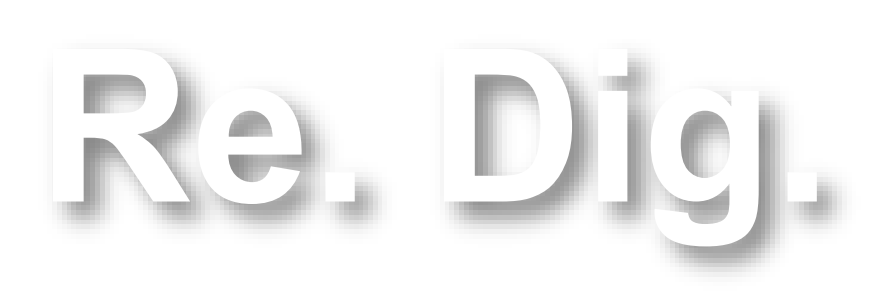

Mestrado Integrado em Arquitectura Ano Lectivo 2024-2025 1º Semestre Docente - Nuno Alão

### **Construção de polígonos 2D**

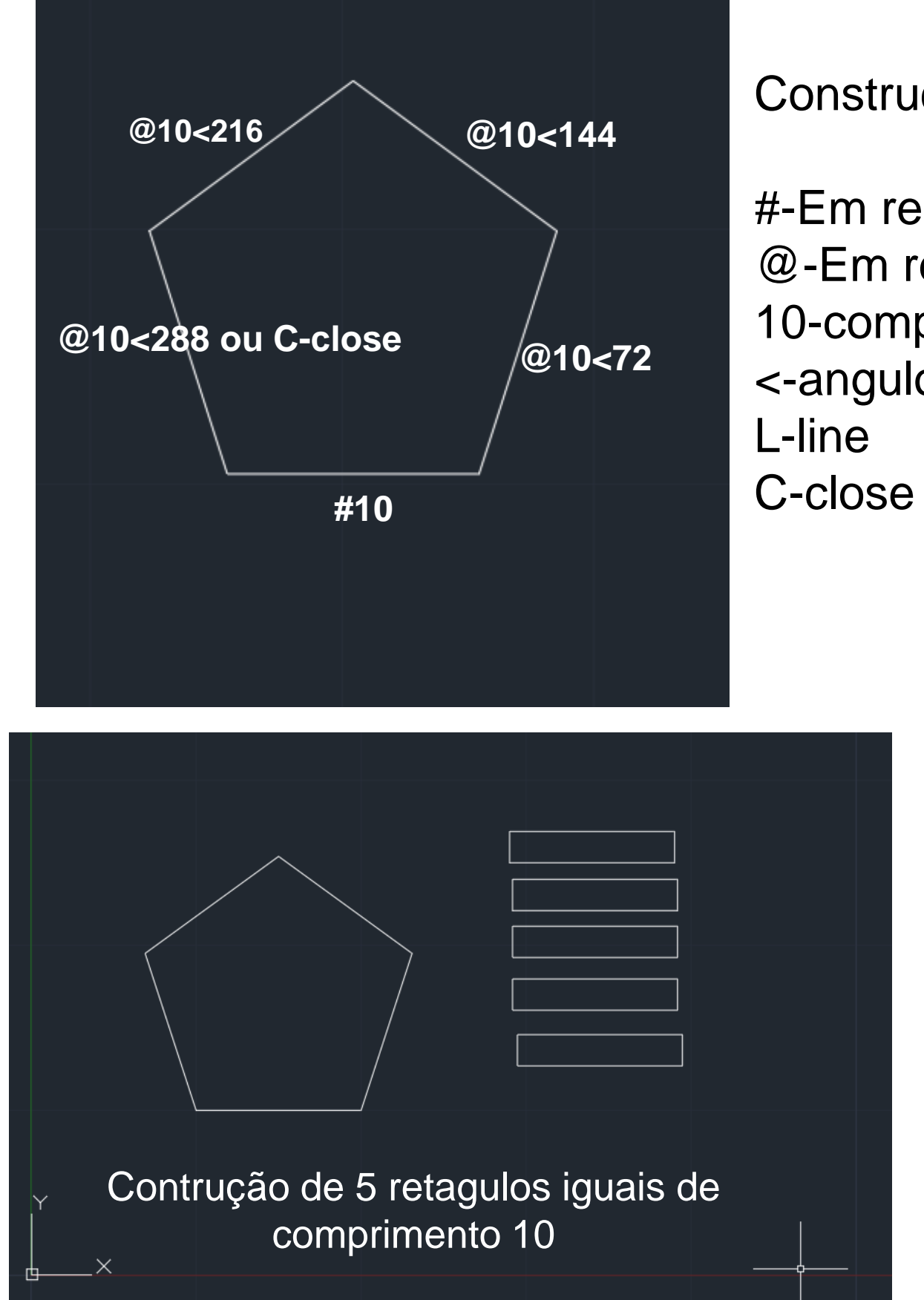

Construção do pentágono:

#-Em relação ao ponto origem 0,0 @-Em relação ao ponto anterior 10-comprimento do lado <-angulo

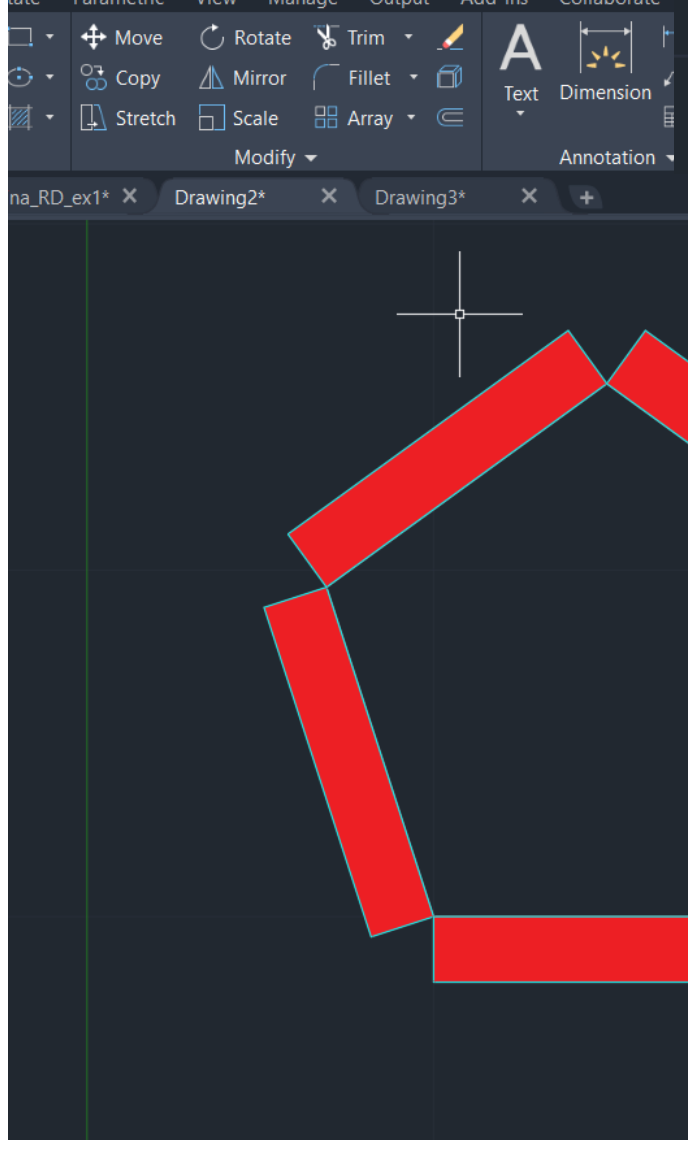

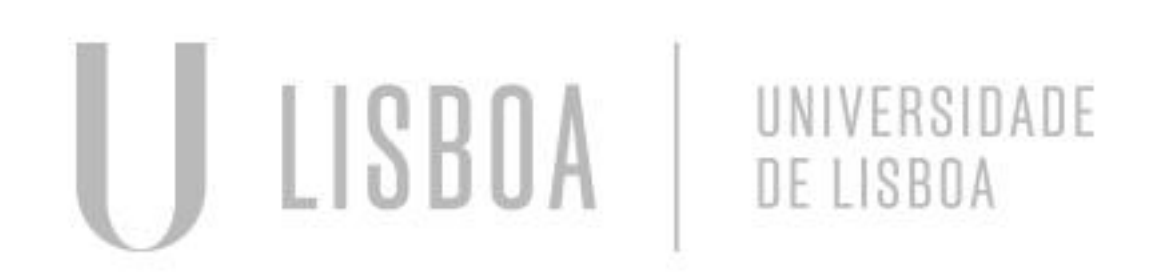

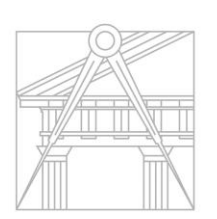

FACULDADE DE ARQUITETURA UNIVERSIDADE DE LISBOA

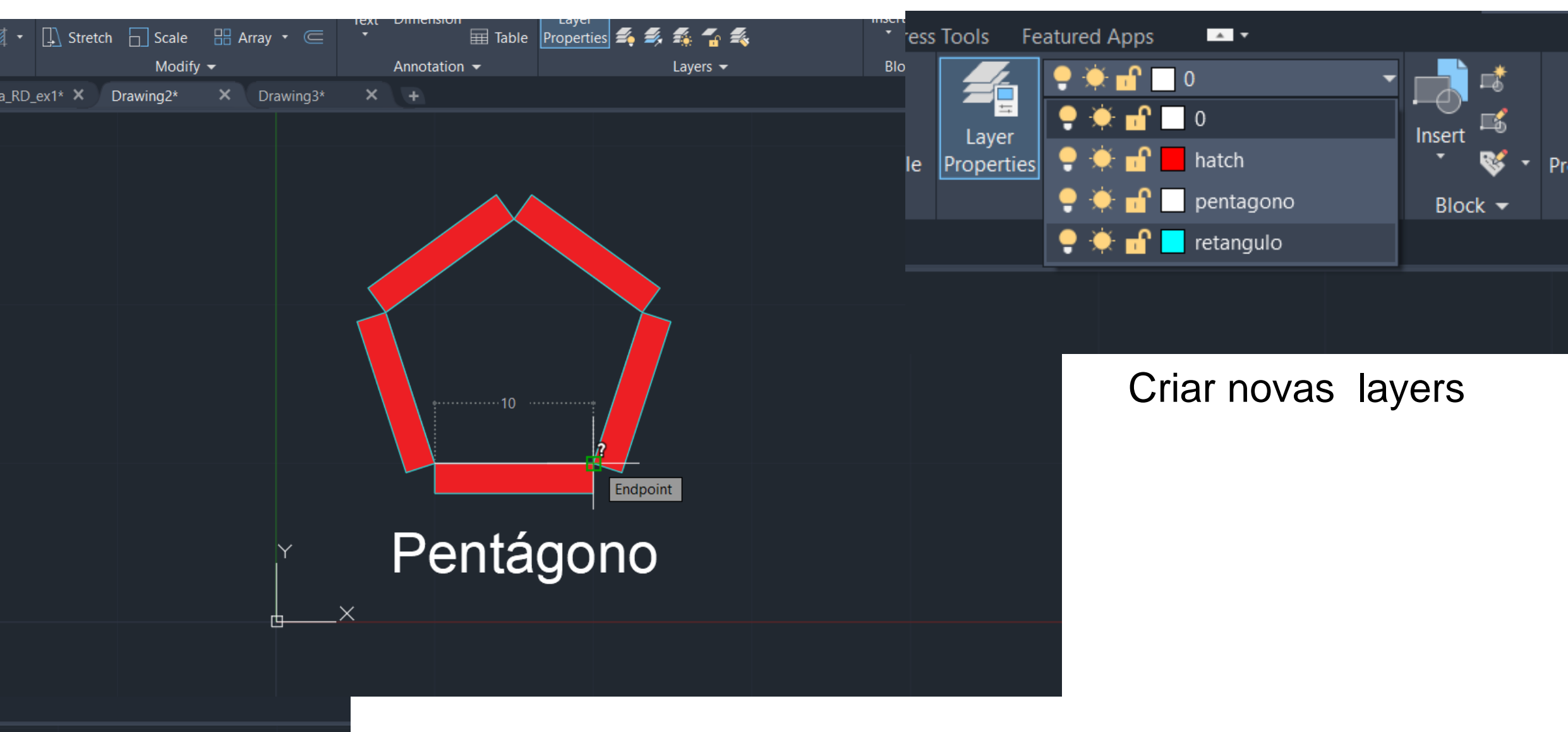

H-hatch para pintar os retângulos M-move e R-rotation para colocar os retângulos nos lados do pentágono

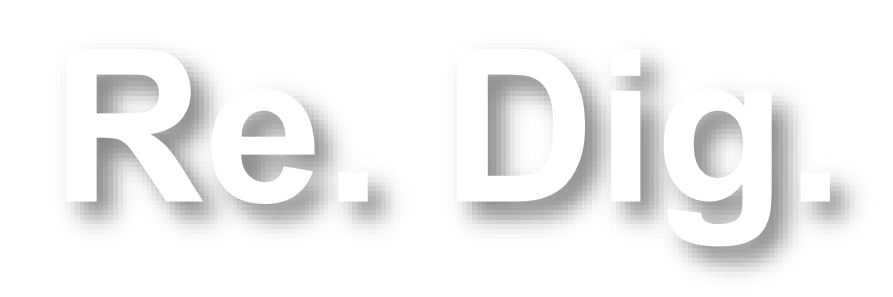

Mestrado Integrado em Arquitectura Ano Lectivo 2024-2025 1º Semestre Docente - Nuno Alão

#### Construção da planta da casa do siza

#### Decalque da planta

Escalar a imagem:

S-scale selecionar a imagem clicar em reference selecionar ponto inicial e ponto final da cama (por exemplo) escrever 2 (porque queremos que a medida seja 2) e enter.

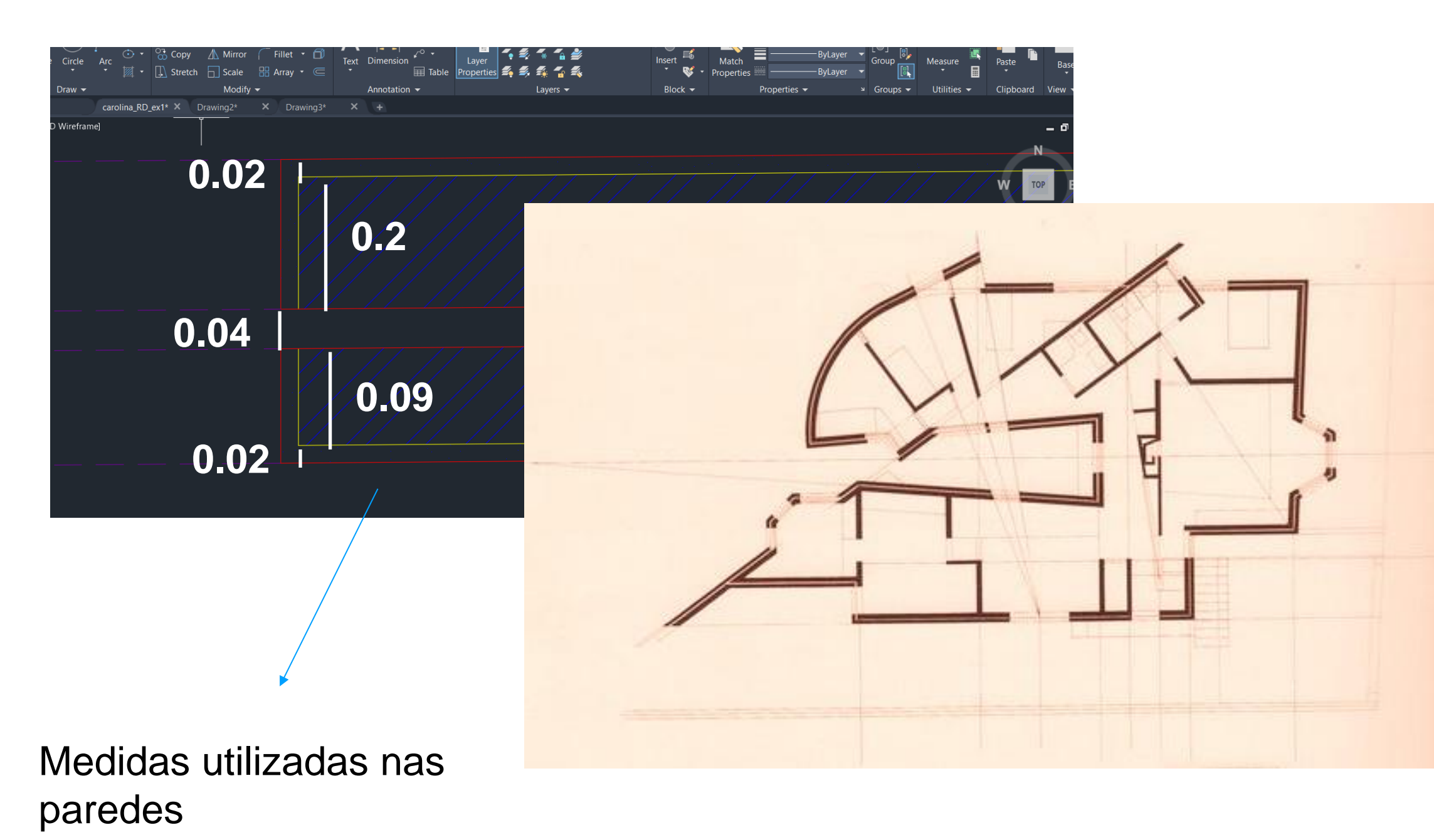

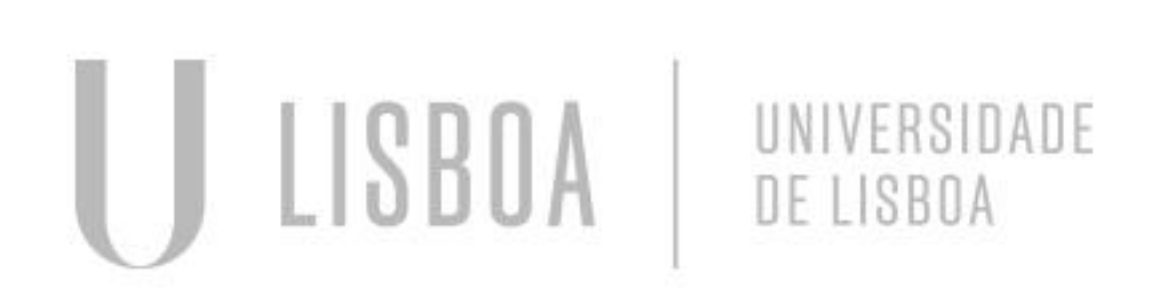

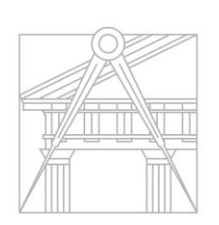

FACULDADE DE ARQUITETURA UNIVERSIDADE DE LISBOA

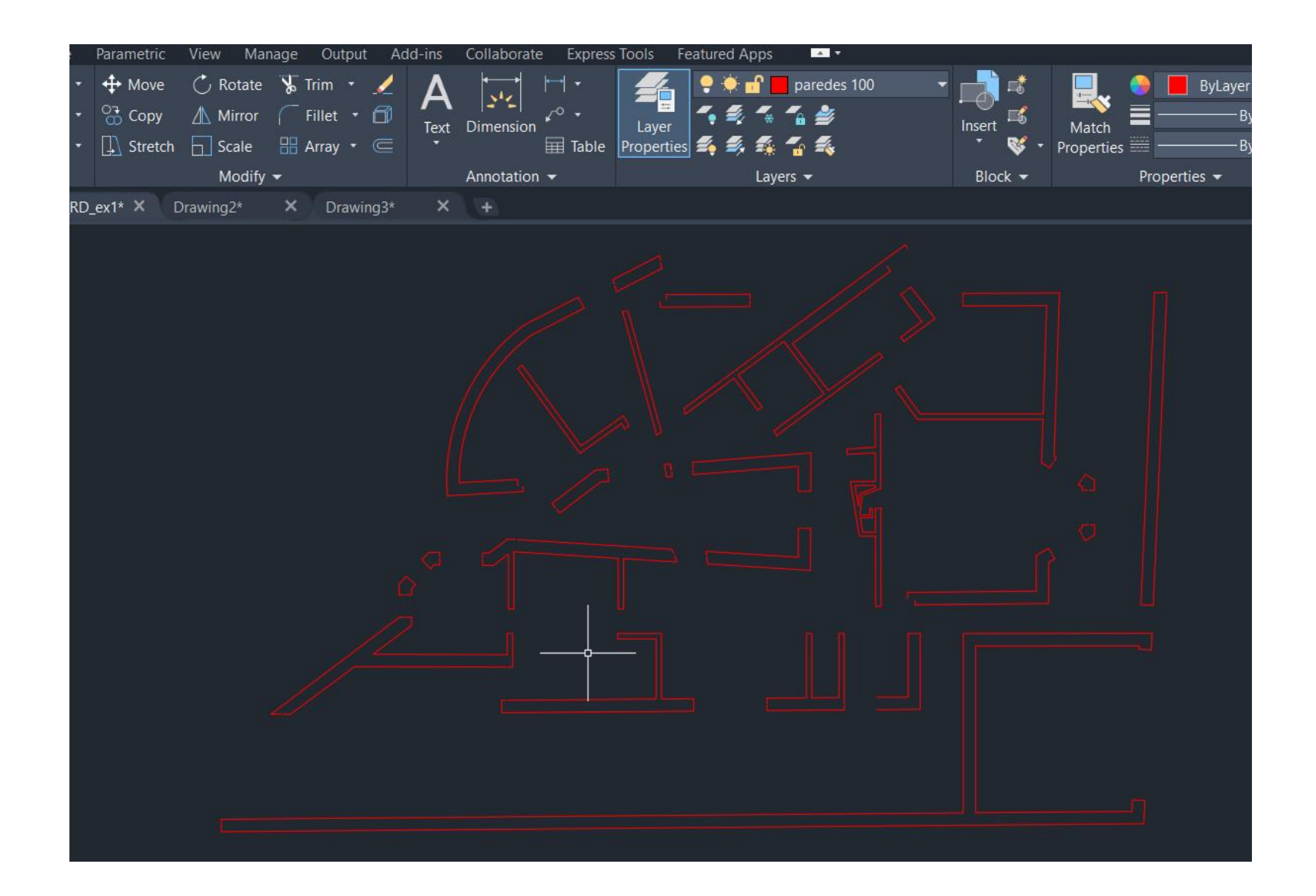

Comandos usados: L-line OFF-offset EX-extender **BR-break** stretch – alterar a medida numa direção Draworder- ordenar os desenhos (se fica no plano de fundo...)

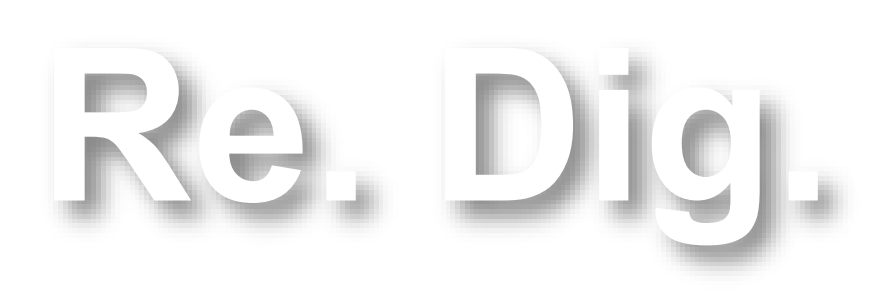

Mestrado Integrado em Arquitectura Ano Lectivo 2024-2025 1º Semestre Docente - Nuno Alão

### Construção da planta da casa do siza

| ×               | Current laver: paredes  | : 10    | )              |   |           |    |    |       |          |            | Searc  | :h fo            | r layer    |
|-----------------|-------------------------|---------|----------------|---|-----------|----|----|-------|----------|------------|--------|------------------|------------|
|                 |                         | 4       |                |   |           |    |    |       |          |            |        |                  | 0.0        |
| *               | Filters «               | -*<br>S | Name           | 0 | F         | I. | D  | Color | Linetyne | Lineweight | Transp | N                |            |
|                 |                         |         | 2              |   |           |    |    |       | Continu  | Defa       | 0      | 17L              | Descriptio |
|                 |                         | _       | Alcado         |   | <u>.</u>  | 2  | Ξ  | 10    | Continu  | — Defa     | 0      | с <u>.</u><br>ГС |            |
|                 | All Used Li             | _       | auviliarec     |   | <u>~</u>  | 2  | Ξ  |       | Continu  | — Defa     | 0      | с <u>.</u><br>ГС |            |
|                 |                         | _       | cortes 10      |   |           | 2  |    | 50    | Continu  | — Defa     | 0      | с.<br>ГС         |            |
|                 |                         | _       | cotas          |   | <u>.</u>  | 2  |    | 10    | Continu  | — Defa     | 0      | с.<br>ГС         |            |
|                 |                         |         | defnoints      |   | <u>.</u>  | -  |    | 250   | Continu  | — Defa     | 0      |                  |            |
|                 |                         | _       |                |   | 4         | -  | Ē. | 230   | Continu  | — Defa     | 0      | с.<br>ГС         |            |
|                 |                         | _       | ERRO 2         |   | 4         | 2  |    | 0     | Continu  | 0.13       | 0      |                  |            |
|                 |                         |         | ERRO 3         |   |           | 2  |    |       | Continu  | — Defa     | 0      | <u> </u>         |            |
|                 |                         |         | escadas        |   | *         | 2  |    | 30    | Continu  | Defa       | 0      |                  |            |
|                 |                         |         | geometria      |   | *         | -  |    | 8     | Continu  | Defa       | 0      |                  |            |
|                 |                         | _       | hatch 10       | • | <u>.</u>  | -  |    | 170   | Continu  | Defa       | 0      | 1                |            |
|                 |                         | _       | hatch 100      | • | *         | -  |    | 10    | Continu  | 0.05       | 0      | 1                |            |
|                 |                         | _       | invisibilida   | ė | <u>.</u>  | -  |    | 202   | HIDDEN2  | Defa       | 0      |                  |            |
|                 |                         | _       | isolament      | ė | <u> </u>  | -  | ē. | 50    | Continu  | Defa       | 0      |                  |            |
|                 |                         | _       | laver 1        | ė | *         | -  | ē. | 8     | Continu  | 0.05       | 0      |                  |            |
|                 |                         | _       | mobiliario     | ė | <u>.</u>  | •  | ē. |       | Continu  | Defa       | 0      |                  |            |
|                 |                         | _       | Paredes        | ė | - <u></u> | •  | ē. | 255   | Continu  | Defa       | 0      | 17               |            |
| ĸ               |                         | -       | paredes 10     | ė | *         | •  | ē. | 10    | Continu  | Defa       | 0      | 1                |            |
| AGE             |                         | ~       | paredes 100    | ė | *         | •  | ē. | 10    | Continu  | Defa       | 0      | 1                |            |
| AN              |                         | -       | texto          | è | ÷.        | •  | ē. | 250   | Continu  | Defa       | 0      | Γ.               |            |
| Σ               |                         | -       | vaos           | è | ÷.        | •  | ē. | 90    | Continu  | Defa       | 0      | Γ.               |            |
| TIE             |                         | -       | view points    | ļ | ÷.        | •  | ē. | 140   | Continu  | Defa       | 0      | Γ.               |            |
| PER             |                         | -       | vistas 10      | è | ÷.        | •  | ē. | 50    | Continu  | Defa       | 0      | Γ.               |            |
| <sup>R</sup> OI |                         |         | vistas 100     | ė | *         | •  | ē. | 50    | Continu  | Defa       | 0      | 1                |            |
| RP              | Invert filter //        |         |                |   |           |    |    |       |          |            |        |                  |            |
| AYE             |                         |         |                |   |           |    |    |       |          |            |        |                  |            |
|                 | All: 27 Javers displaye | d of    | 27 total lavor | e |           |    |    |       |          |            |        |                  |            |

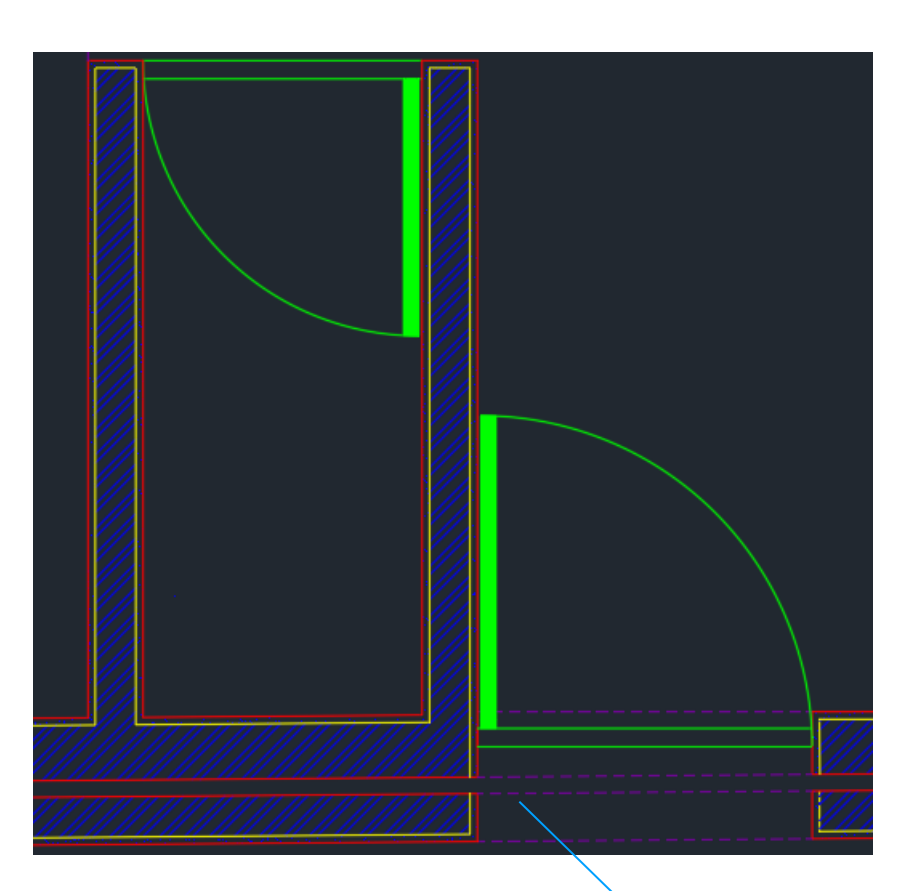

#### Criação de layers para organizar a planta

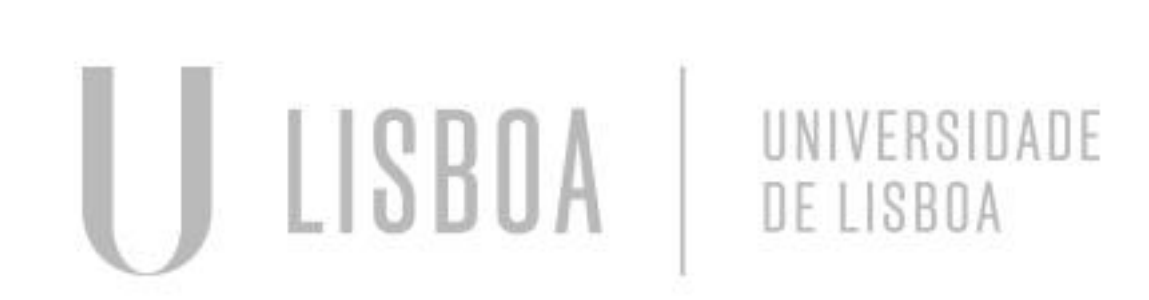

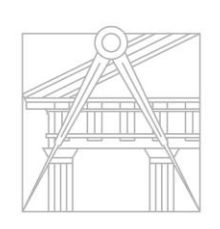

FACULDADE DE ARQUITETURA UNIVERSIDADE DE LISBOA

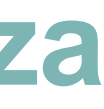

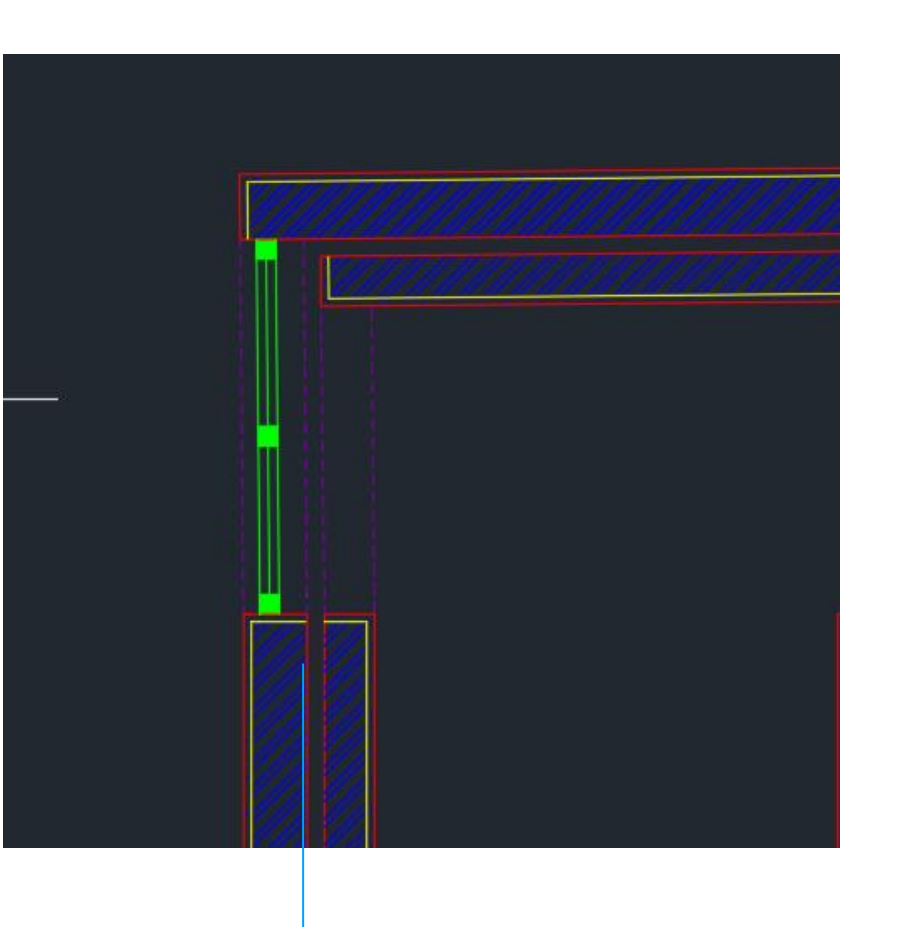

Comandos : C-circule Arc-usar três pontos de referencia **OFF-offset** Hacth- solid cor verde

CTRL C e CTRL V nos blocos que formos buscar á internet, G-group para agrupar

Re. Digl

Mestrado Integrado em Arquitectura Ano Lectivo 2024-2025 1º Semestre Docente - Nuno Alão

### Construção da planta da casa do siza

|                                                                        |                                                  | Botão direito do rato<br>em cima do layout e<br>escolher esta opção                                                                     | Ver a<br>noss      |
|------------------------------------------------------------------------|--------------------------------------------------|----------------------------------------------------------------------------------------------------|--------------------|
| New Layout                                                             | × Toilet 071* ×                                  | (+                                                                                                    |                    |
| From Template                                                          | A Page Setup                                     | Manager ×                                                                                                    | pode               |
| Delete                                                                 |                                                  |                                                                                                    | P000               |
| Rename<br>Move or Copy                                                 | Dwg Curr                                         | ent layout: Layout1                                                                                                    | gros               |
| Select All Lavouts                                                     | Page setups                                      |                                                                                                    | dif a r            |
| Activate Previous Lavout                                               | Current pag                                      | e <none></none>                                                                                                    | alter              |
| Activate Model Tab                                                     | *Layout1*<br>*Layout2*                           | Set Current                                                                                                    |                    |
| Page Setup Manager                                                     |                                                  | New                                                                                                    | •                  |
| Plot                                                                   |                                                  | Modify                                                                                                    |                    |
| Drafting Standard Setup                                                |                                                  |                                                                                                    | A Plot S           |
| Import Layout as Sheet                                                 |                                                  |                                                                                                    | e setup<br>General |
| Export Layout to Model                                                 | Selected page                                    | e setup details                                                                                                    | me: Plot styl      |
| Dock above Status Bar                                                  | X Avado                                          | 2: DWG To PDF.pc3                                                                                                    | ter/plott Co       |
| Fillet I aver                                                          | Plotter:                                         | DWG To PDF                                                                                                    | ne: Co             |
| Array • C • Table Properties 54 55 56 56 56 56 56 56 56 56 56 56 56 56 | Properties                                       | File                                                                                                    | ter:               |
| Draw A Page Setup - Layout1                                            | X                                                |                                                                                                    | ere: Co            |
| Page setup Name: <none></none>                                         | Plot style table (pen assignments)               |                                                                                                    | scription          |
| Printer/olotter                                                        | Display plot styles                              | ating a new layout Close Help                                                                                                    |                    |
| Name: DWG To PDF.pc3 V Pro                                             | Perties Shaded viewport options                  |                                                                                                    |                    |
| Plotter: DWG To PDF - PDF ePlot - by Autodesk 841<br>Where: File       | MM ← Shade plot As displayed ✓                   |                                                                                                    | Col                |
| Description:                                                           | Quality Maximum V                                |                                                                                                    | 5 AU (8-           |
| PDF Options                                                            |                                                  |                                                                                                    | area Descrip       |
| Paper size<br>ISO A0 (841.00 x 1189.00 MM)                             | Plot options                                     |                                                                                                    | at to plo          |
| Plot area Plot scale                                                   | Plot transparency     Plot with plot styles      |                                                                                                    | yout               |
| What to plot: Fit to paper                                             | Plot paperspace last     Hide paperspace objects | +                                                                                                    | offset (           |
| Plot offset (origin set to printable area) 1000                        | mm v = Drawing orientation                       | Modificar o lavout de s                                                                                                    |                    |
| X: 0.00 mm Center the plot                                             | Init O Landscape                                 |                                                                                                    |                    |
| Y: 0.00 mm Scale line                                                  | eweights Plot upside-down                        | com o que pretendemo                                                                                                    | os fazer(          |
| Preview                                                                | OK Cancel Help                                   | $\Delta \Delta \Delta \Delta \Delta \Delta \Delta \Delta \Delta \Delta \Delta \Delta \Delta \Delta \Delta \Delta \Delta \Delta \Delta $ | na view            |
|                                                                        |                                                  |                                                                                                    |                    |
|                                                                        |                                                  | horizontal ou vertical a                                                                                                    | que                |
|                                                                        |                                                  |                                                                                                    |                    |

escala queremos...)

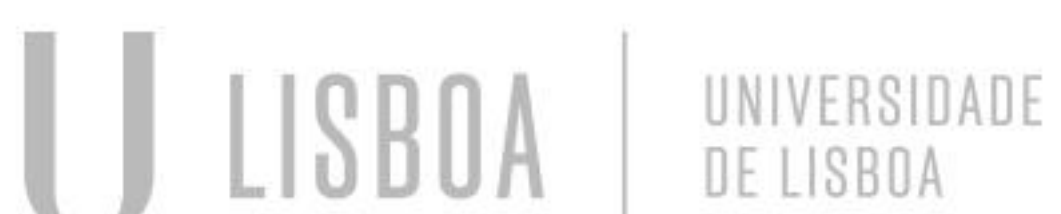

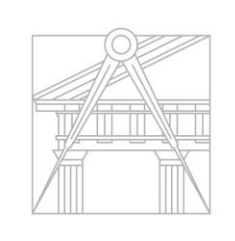

FACULDADE DE ARQUITETURA UNIVERSIDADE DE LISBOA

as cores que usamos nas sa layers e mudar para preto ( omo quisermos imprimir) emos também escolher a sura da linha para as entes layers

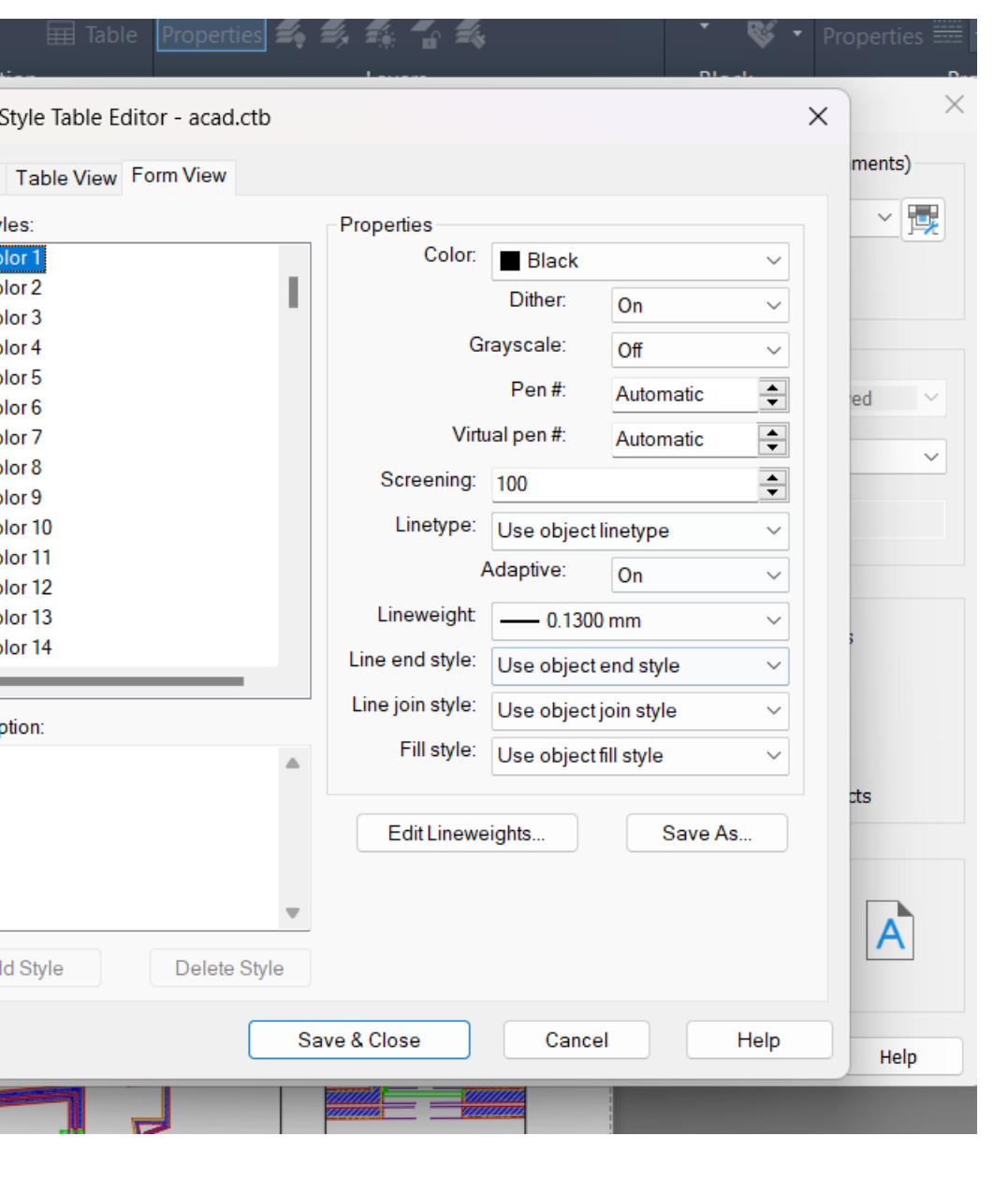

Re. Digl

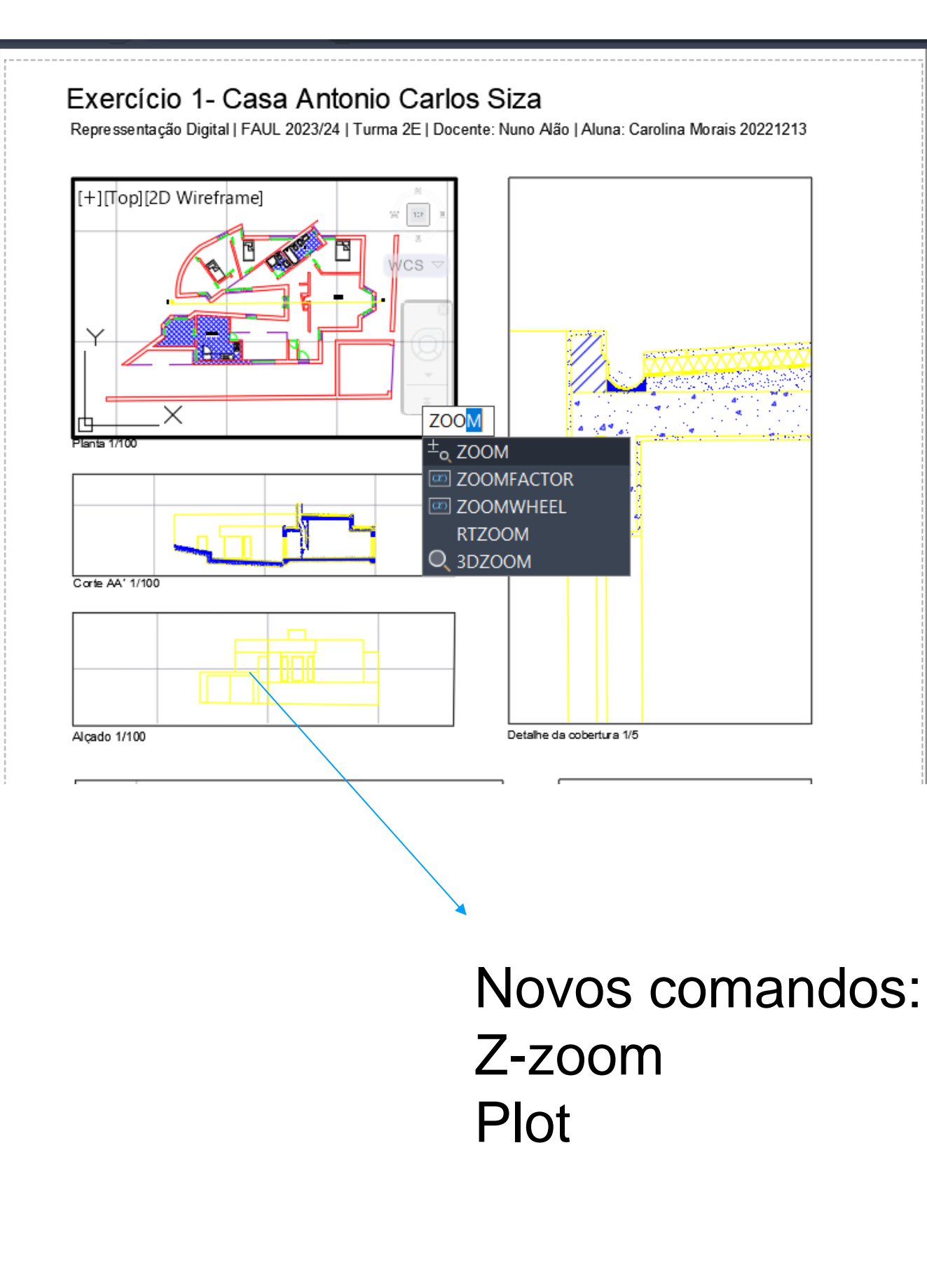

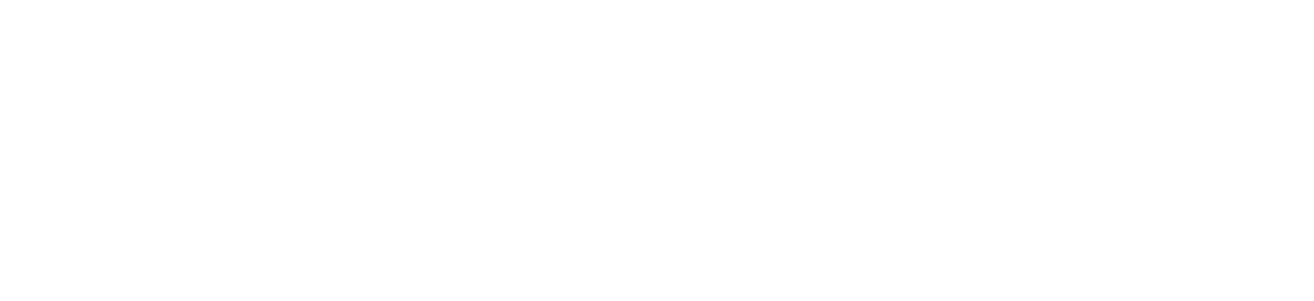

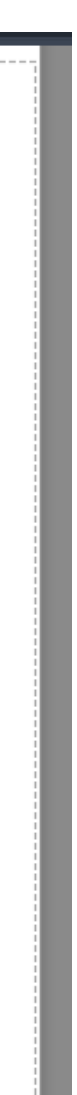

### Construção do tetraedro

| Home       Insert       Annotate       Parametric       View       Manage       Output       Add-ins       Collaborate       Express Tools       Featured Apps         Home       Insert       Annotate       Parametric       View       Manage       Output       Add-ins       Collaborate       Express Tools       Featured Apps         Line       Polyline       Circle       Arc       Copy       Mirror       Fillet       Text       Dimension       Image: Second Annotation       Properties       Second Annotation       Layer       Layer +         Stratt       Drawing       X       *       *       Modify +       Annotation +       Layer +                                                                                                    | Aryword of prince     Aryword of prince     Aryword of prince | Construct                                     | ia da um tri                                 |             |
|----------------------------------------------------------------------------------------------------|----------------------------------------------------------------------------------------------------|-----------------------------------------------|----------------------------------------------|-------------|
| Gclose <120 10                                                                                                    |                                                                                                    | equilátero<br>comandos<br>POL-polyl<br>MIRROR | com medic<br>s usados:<br>ine<br>ou AL-align | ang<br>Ja 1 |
| POLYLINE 10<br>1 found<br>Specify first point of mirror line:<br>  × ↓<br>Model Layout1 Layout2 +                                                                                                    |                                                                                                    | CO-copy                                       |                                              | /           |
| Home       Insert       Annotate       Parametric       View       Manage       Output       Add-ins       Collaborate       Express To         Koints       Remove       Solid       Image       Image <t< th=""><th>wing1.dwg<br/>Featured Apps Hatch Creation<br/>Angle 0<br/>1</th><th></th><th></th><th></th></t<> | wing1.dwg<br>Featured Apps Hatch Creation<br>Angle 0<br>1                                                                                                    |                                               |                                              |             |
|                                                                                                    | k AutoCAD 2021 Drawing1.dwg                                                                                                    |                                               | ► Type a                                     |             |
| Command: 12.0582 20.9701                                                                                                    | oorate Express Tools Featured Apps                                                                                                    | Hatch Creation                                | A .                                          | Y           |
|                                                                                                    |                                                                                                    | ren y 75                                      |                                              | De          |
|                                                                                                    | er Angle                                                                                                    | 0                                             | Set Associat<br>Origin                       | cir         |
| Y                                                                                                    | Properties 👻                                                                                                    |                                               | Origin 👻                                     | pa          |
|                                                                                                    |                                                                                                    |                                               |                                              | $Ce$        |

Comando hatch com 75 de transparência na layer que estivermos a usar para o tetraedro Agrupar cada triangulo com o respetivo hatch

ISBOA UNIVERSIDADE DE LISBOA

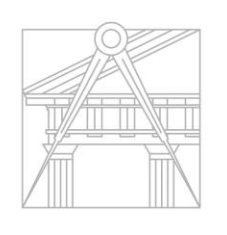

FACULDADE DE ARQUITETURA UNIVERSIDADE DE LISBOA

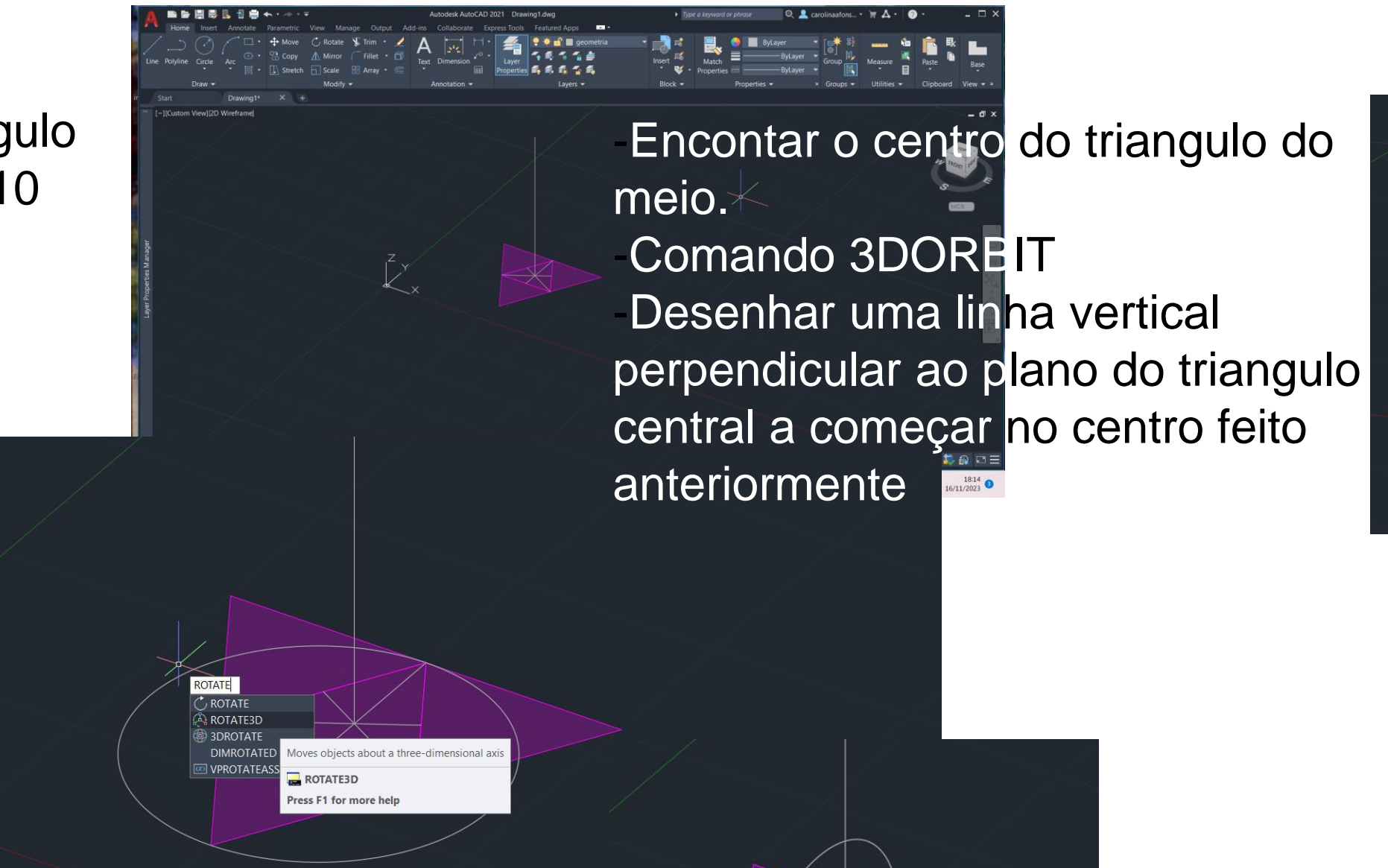

esenhar uma círculo CIRrcle, usandoo triangulo aralelo a um dos eixos (x,y,z). entro no meio da base abertura ate ao vértice

Selecionar circulo comando ROTATE3D, ENTER selecionar ponto onde o eixo central interseta a base e de seguida o vértice do triangulo paralelo a um dos eixos ENTER escrever 90 (representa os graus que queremos que rode) e ENTER

Selecionar triangulo paralelo a um dos eixos usar comando

3DROTATE, mudar a bolinha com eixos para o meio da base do triangulo, selecionar o eixo que queremos usar selecionar vértice e rodar o triangulo.

De seguida rodar toda a estrutura de 60 em 60 graus de forma a que todos os triângulos fiquem paralelos a um dos eixos e repetir este processo.

DIGL K91

Mestrado Integrado em Arquitectura Ano Lectivo 2024-2025 1º Semestre Docente - Nuno Alão

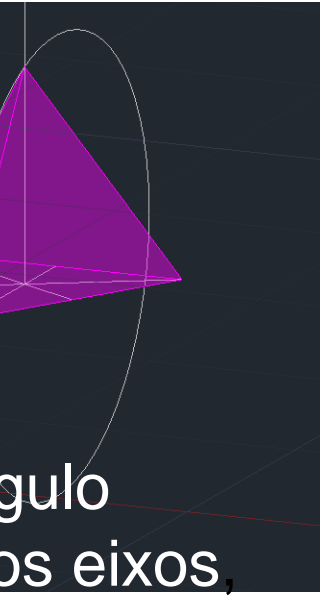

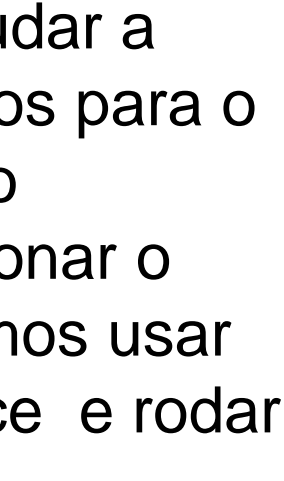

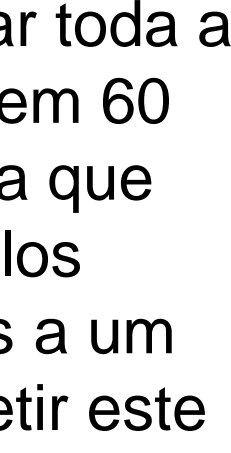

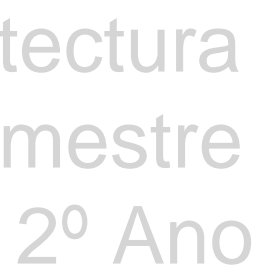

### Construção do hexaedro

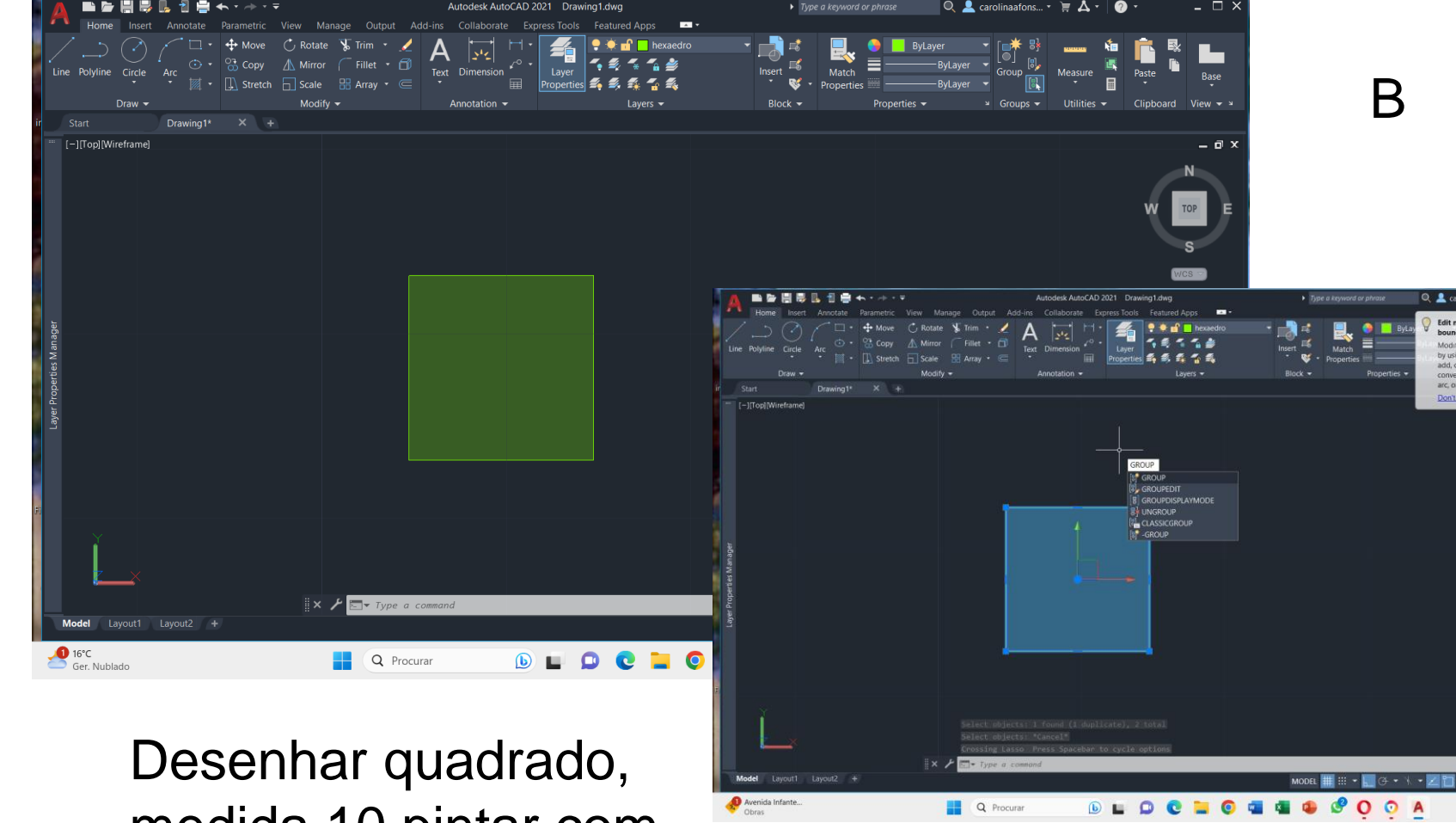

medida 10 pintar com hatch transparência 75 e agrupar quadrado

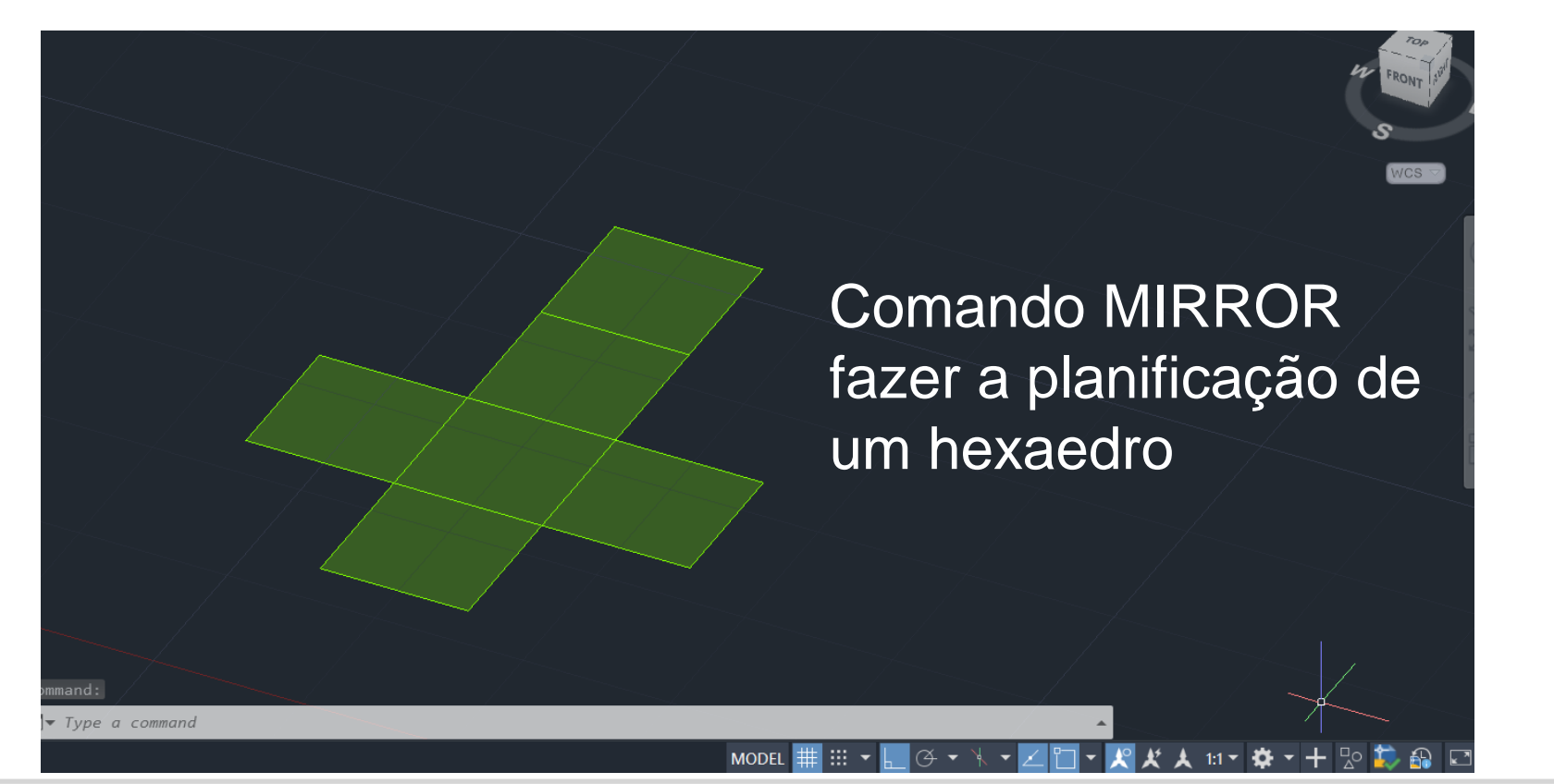

**3DORBIT** Selecionar um quadrado, comando 3DROTATE colocar bolinha de eixos no ponto do meio da linha do quadrado que esta ligada a base, escolher o eixo para onde queremos rodar, selecionar ponto do meio da linha oposta e rodar 90 graus. Repetir este processo para as faces seguintes

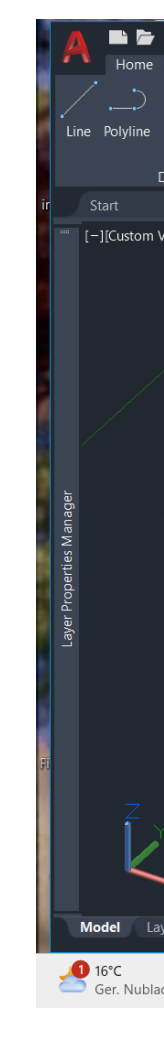

Re

Digl

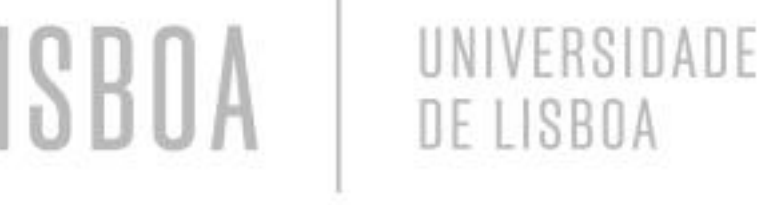

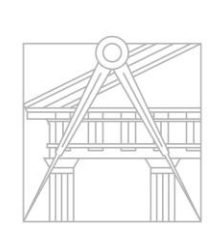

FACULDADE DE ARQUITETURA UNIVERSIDADE DE LISBOA

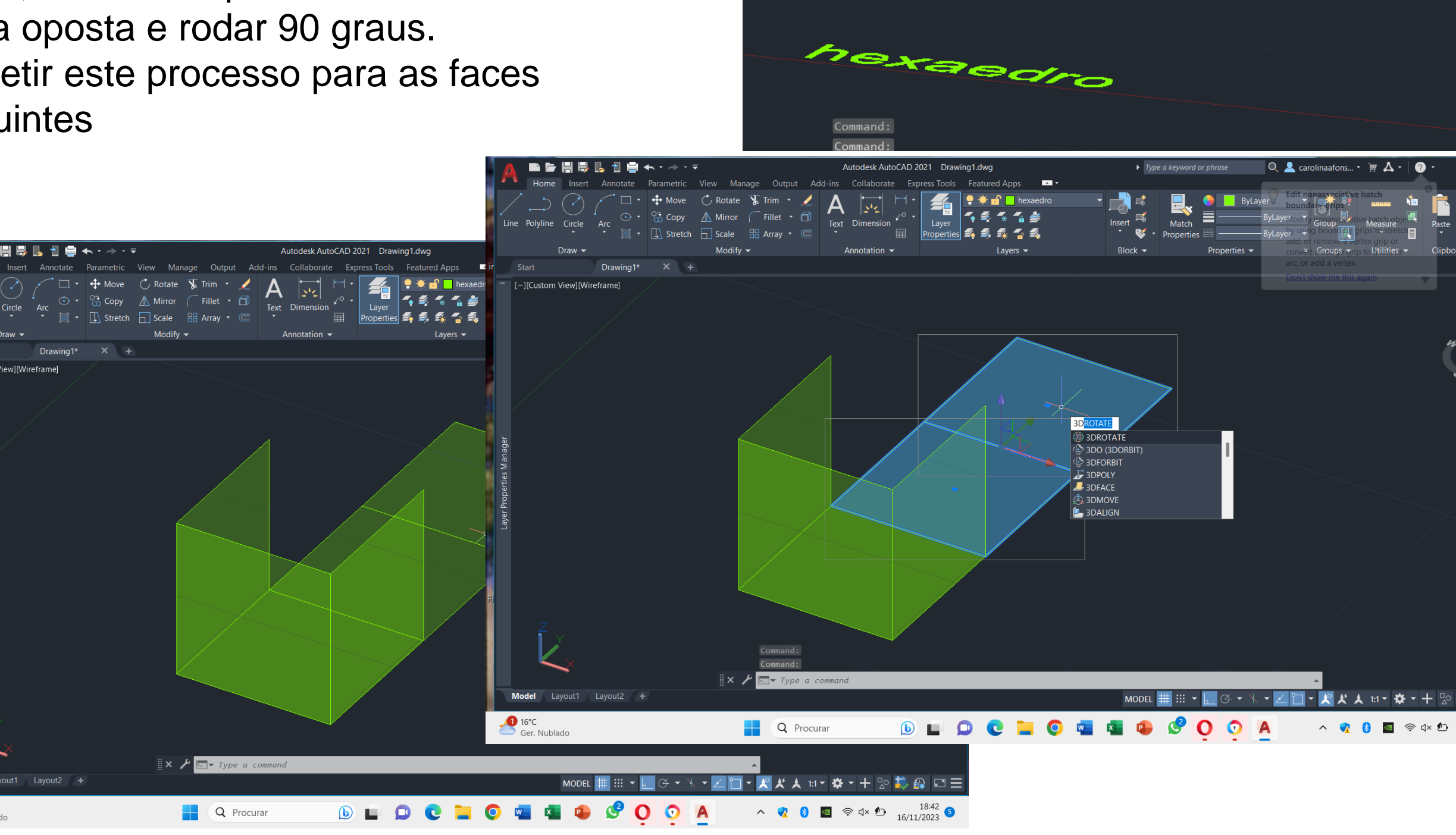

Mestrado Integrado em Arquitectura Ano Lectivo 2024-2025 1º Semestre Docente - Nuno Alão 2º Ano

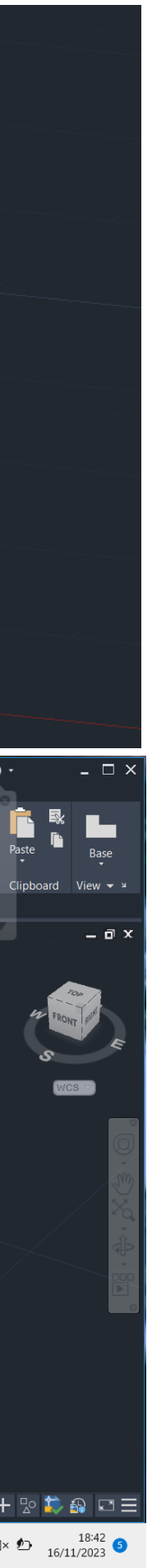

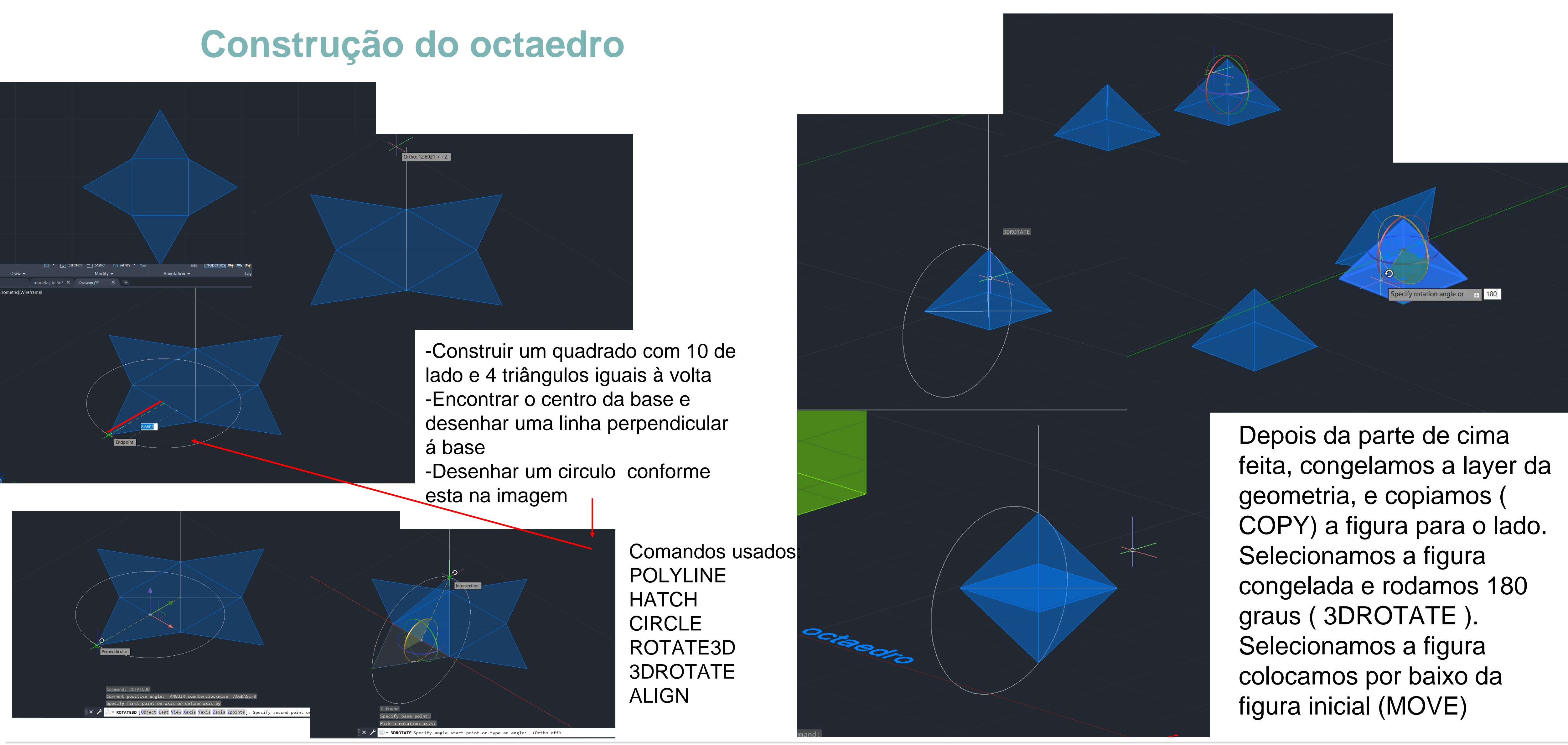

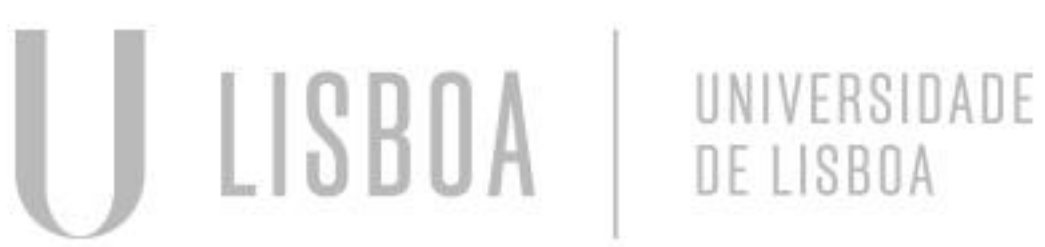

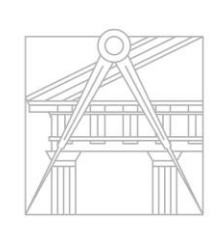

FACULDADE DE ARQUITETURA UNIVERSIDADE DE LISBOA

Re Digl Mestrado Integrado em Arquitectura Ano Lectivo 2024-2025 1º Semestre Docente - Nuno Alão

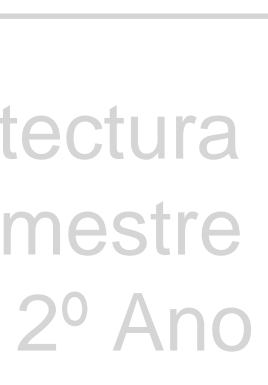

### Construção do isocaedro

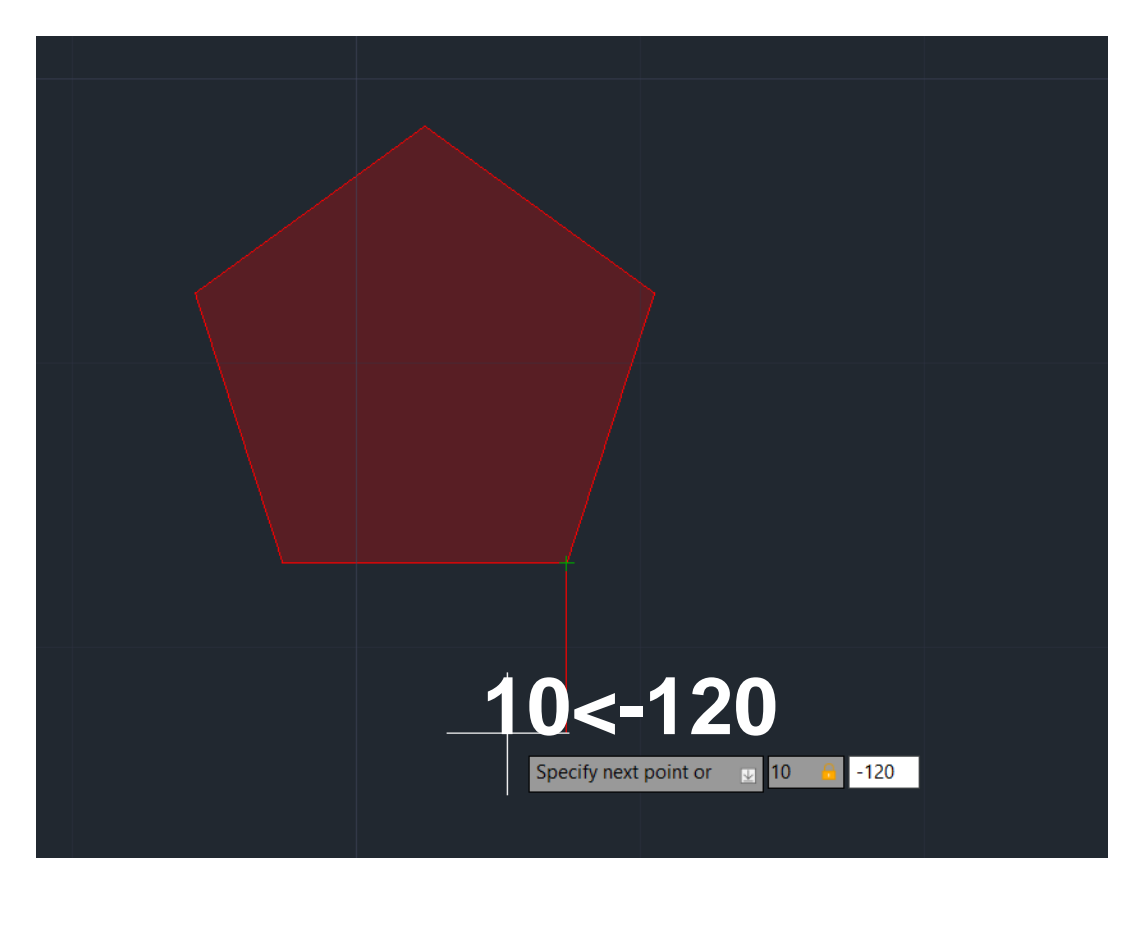

Contruir um pentágono com 10 de lado e pintar com HATCH SOLID com 75 de transparência Construir um triangulo pintar e agrupar, depois copiar o triangulo e deixalo por cima do outro( tendo dois triângulos iguais sobrepostos

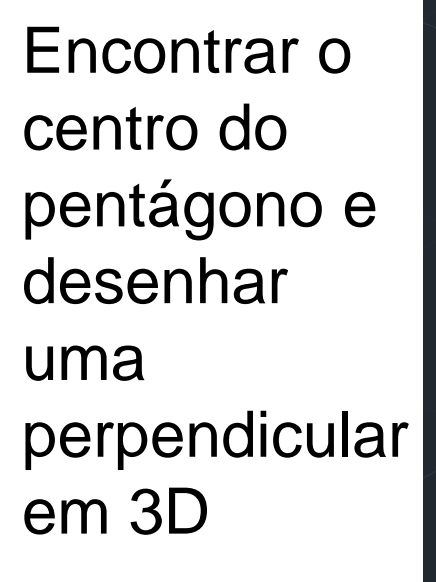

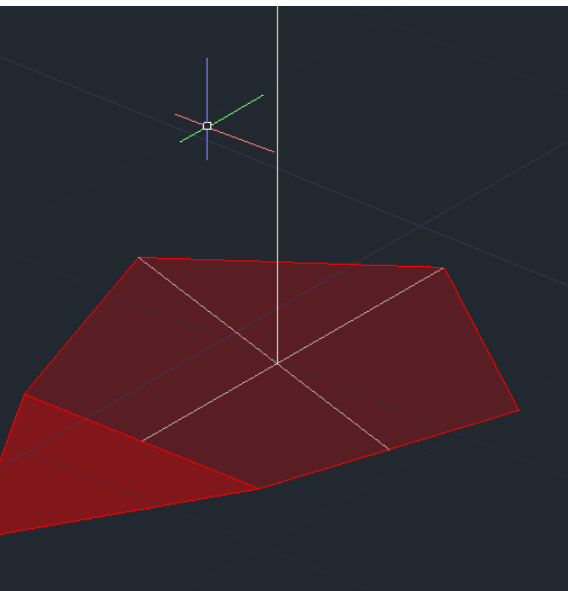

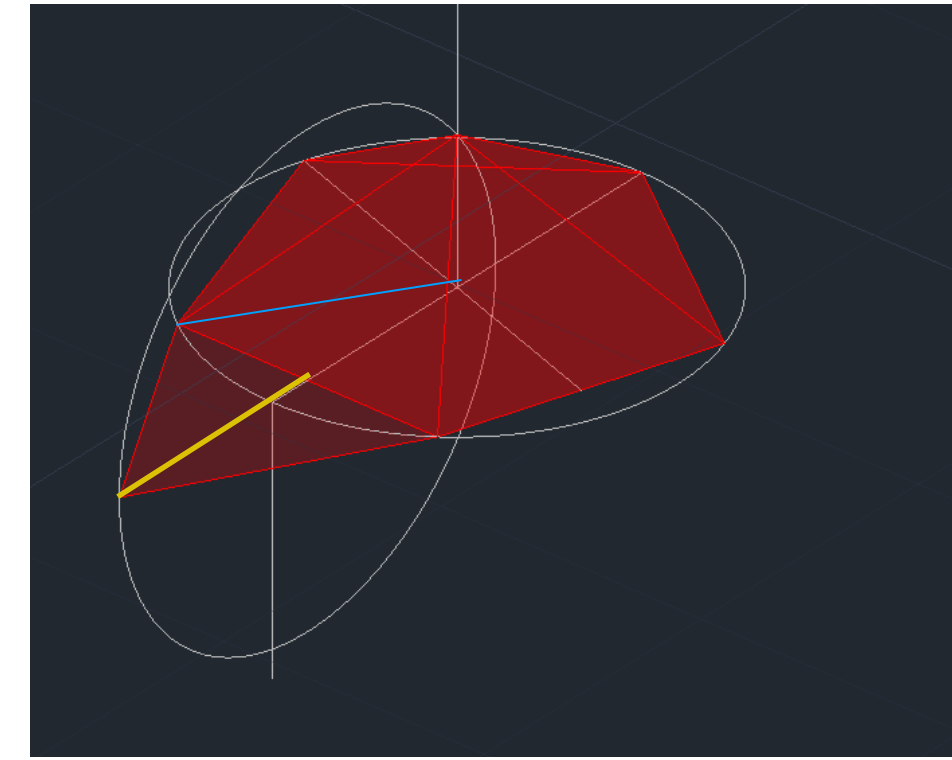

Desenhar duas circunferências uma centro no centro do pentágono abertura até um dos vértices outra centro no midpoint da base do triangulo abertura até ao vértice.

Com o comando ROTATE3D selecionar a segunda circunferência, respetivamente, desenhar o eixo desde o centro do pentágono até ao vértice do triangulo e rodar 90 graus.

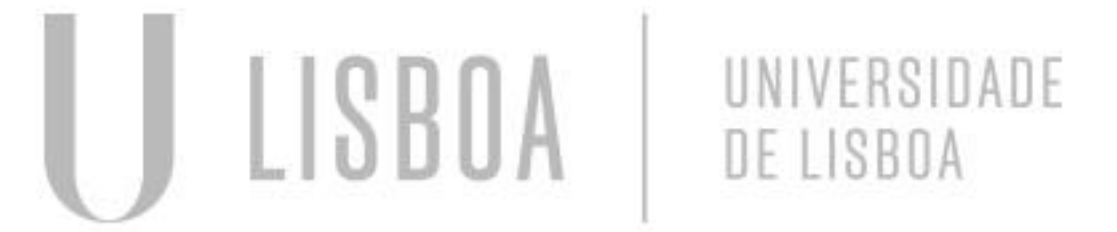

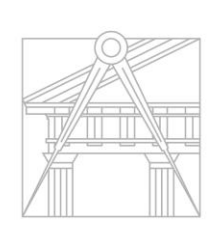

FACULDADE DE ARQUITETURA UNIVERSIDADE DE LISBOA

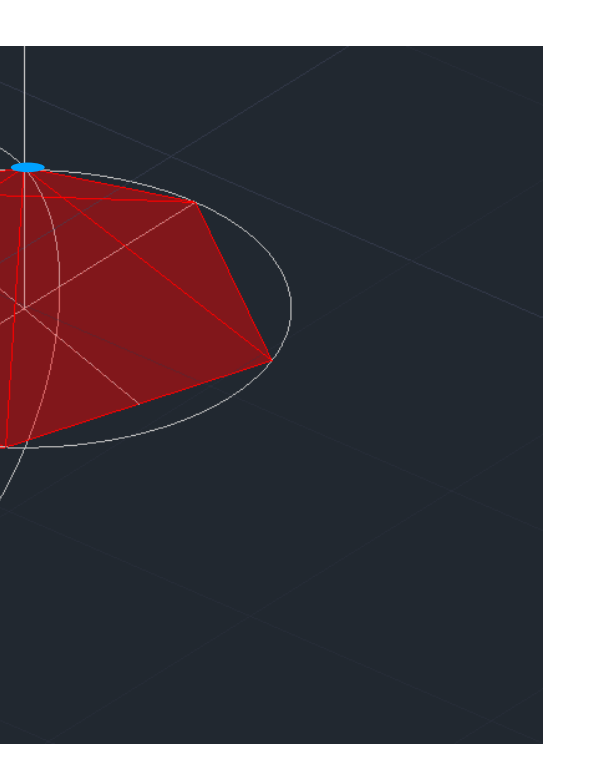

Selecionar o triângulo com o comando 3DROTATE colocar a bolinha de eixos no midpoint da base do triangulo e escolher o eixo que queremos usar, rodar ate à interseção da circunferência com a linha perpendicular à base.

De seguida selecionar de novo o triangulo com o comando ARRAY. Selecionar polar array escrever o número 5 (pois o pentágono tem 5 lados) em total number of items, clicar aqui, selecionar o centro do

pentágono e depois clicar OK.

Desenhar uma linha a começar no midpoint da aresta do pentágono que está paralela a um dos eixos (x,y,z) e prolongar perpendicularmente ate à circunferência, onde se intersetar desenhamos uma linha perpendicular para baixo ate intersetar com a circunferência

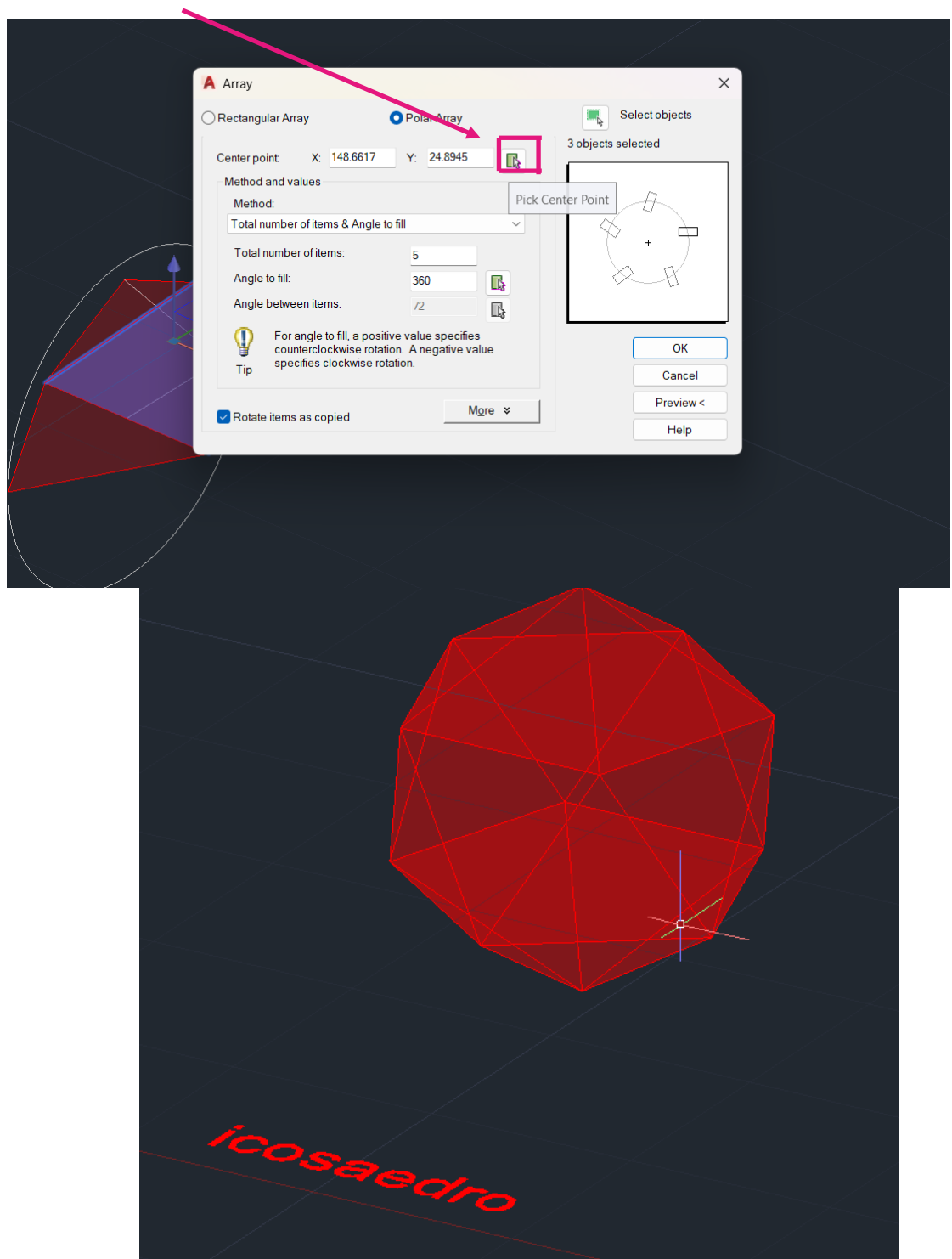

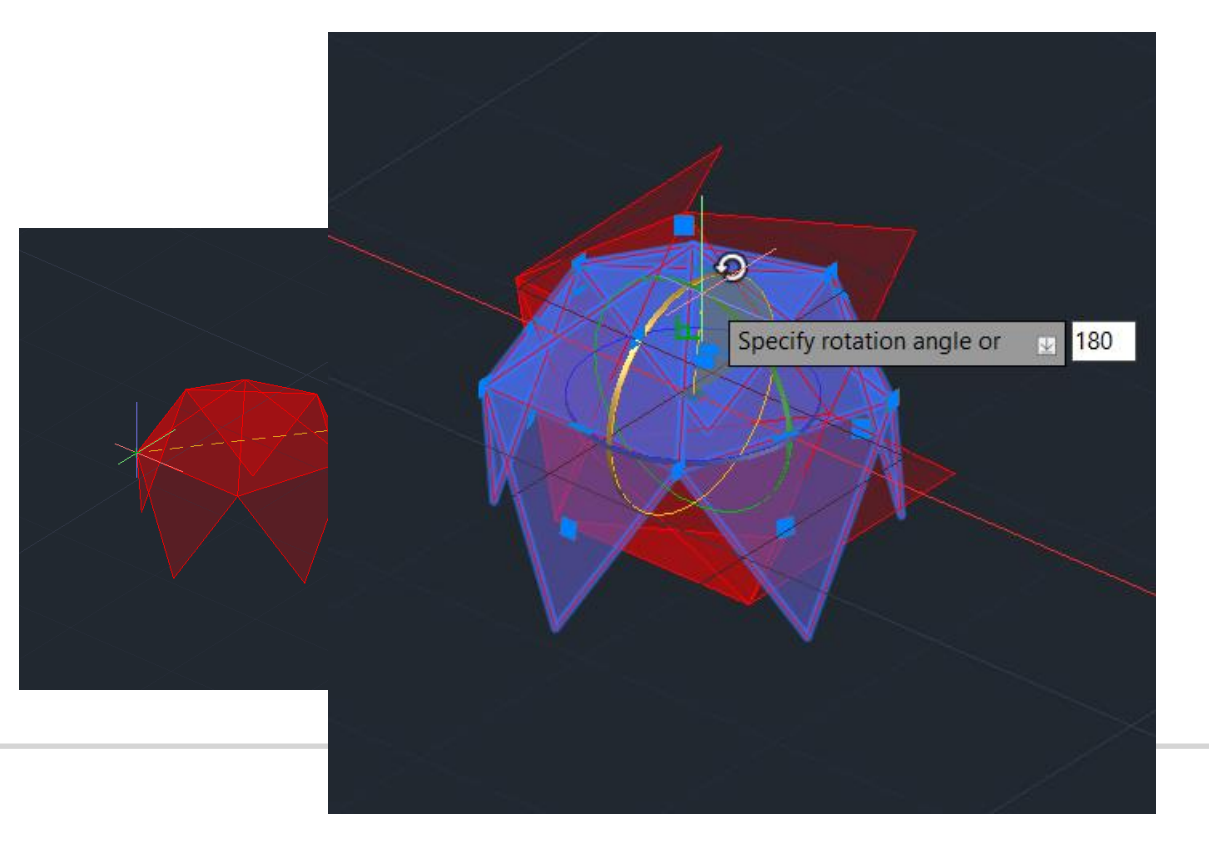

Mestrado Integrado em Arquitectura Ano Lectivo 2024-2025 1º Semestre Docente - Nuno Alão

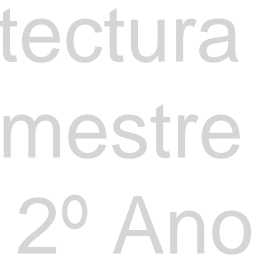

#### Pesquisa de obras

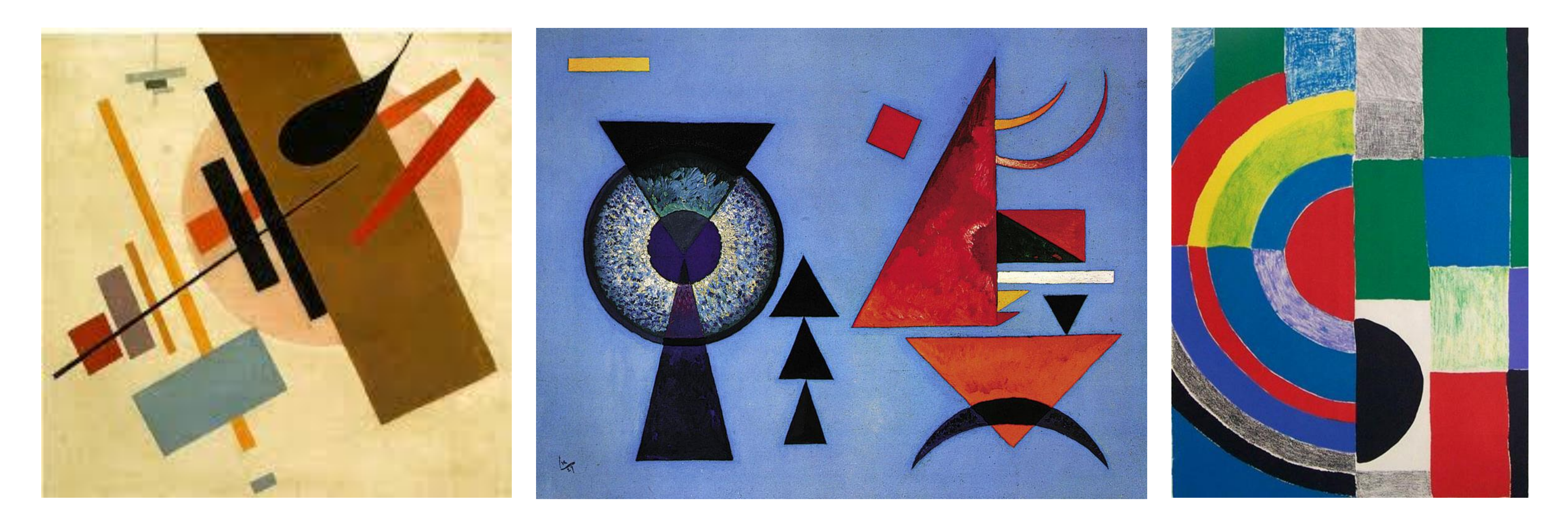

#### Suprematism, Kazimir Malevich

#### Soft Hard, Wassily Kandinsky

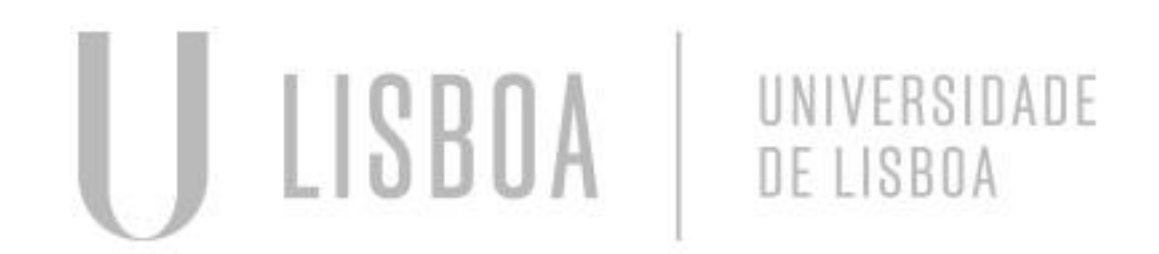

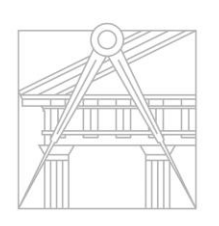

FACULDADE DE ARQUITETURA UNIVERSIDADE DE LISBOA

#### **Colored Rhythm, Sonia Delaunay**

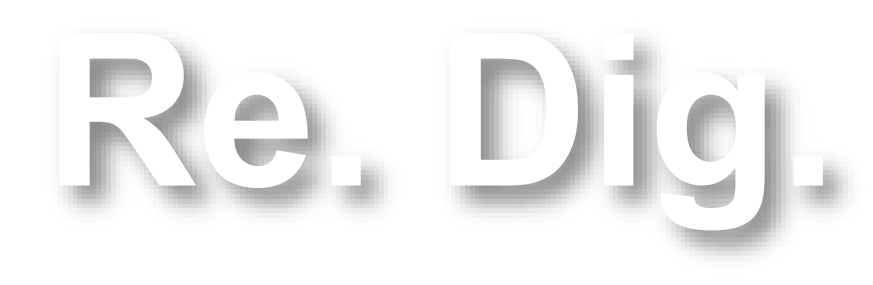

Mestrado Integrado em Arquitectura Ano Lectivo 2024-2025 1º Semestre Docente - Nuno Alão

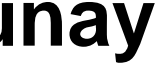

### Construção da forma

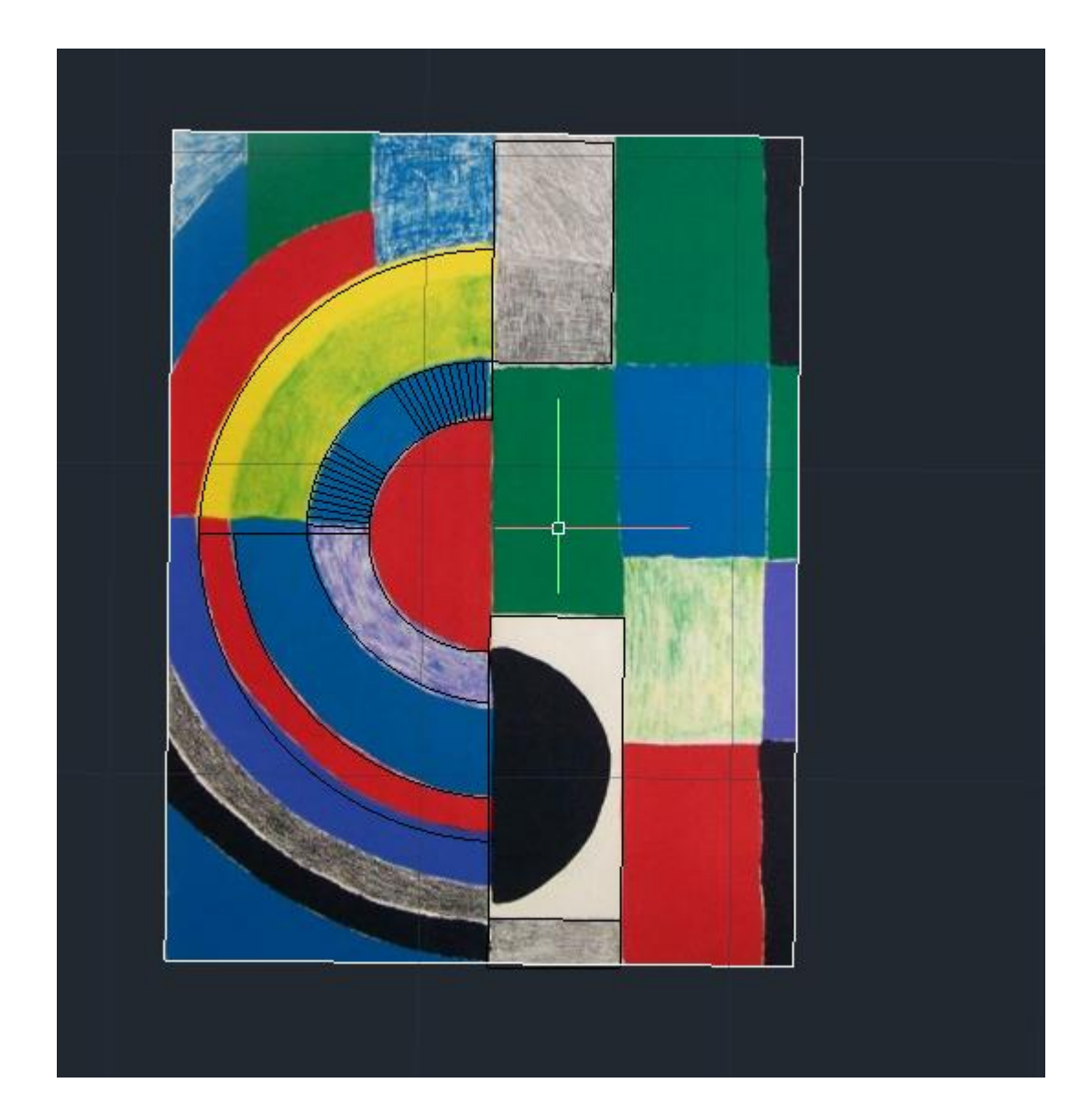

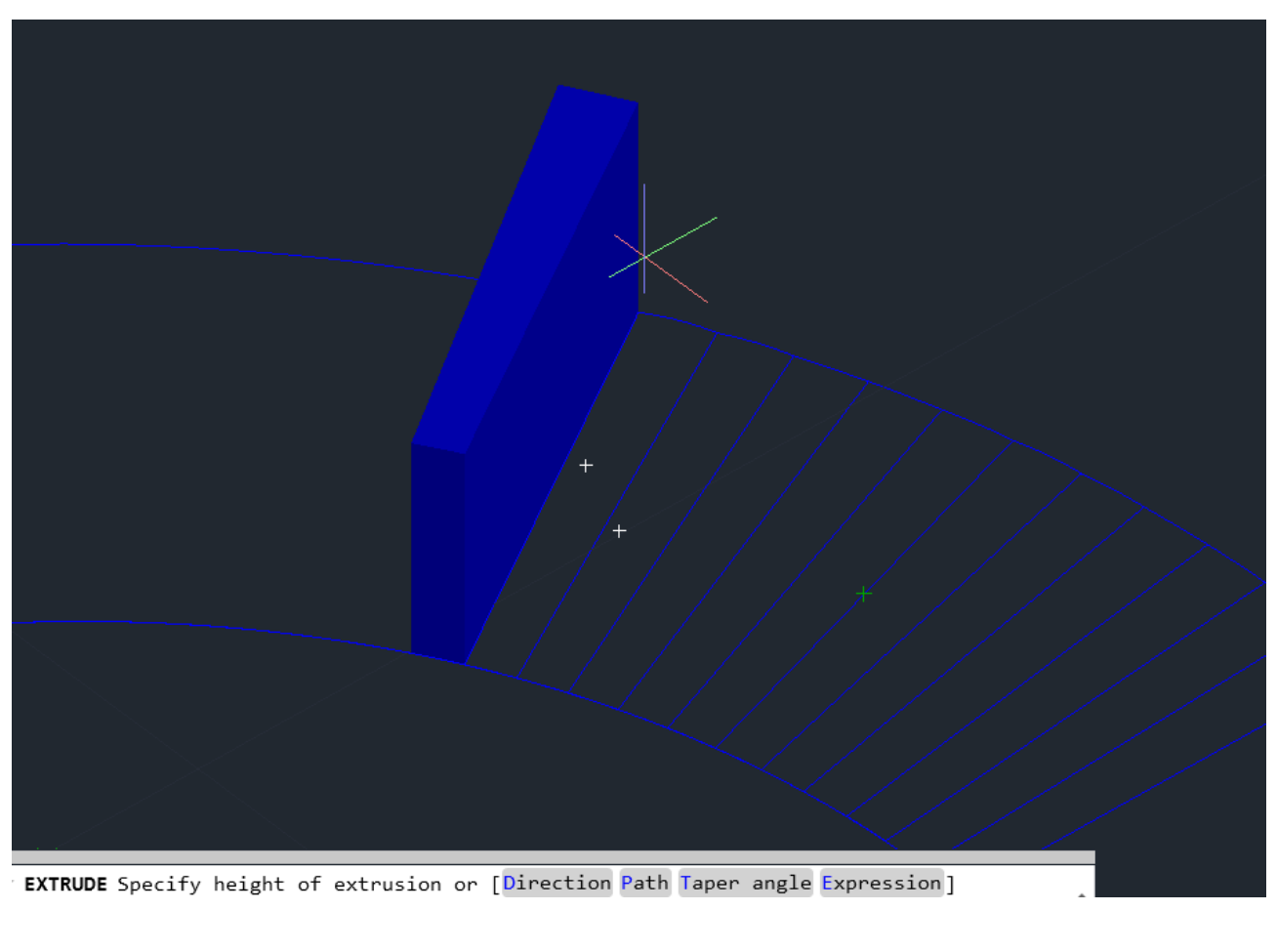

Para dar tridimensionalidade à nossa planta temos de usar o comando Polyline, este une todas as linhas que fizermos e assim conseguimos usar o comando

Desenhar por cima do quadro linhas, ate estabelecer uma planta

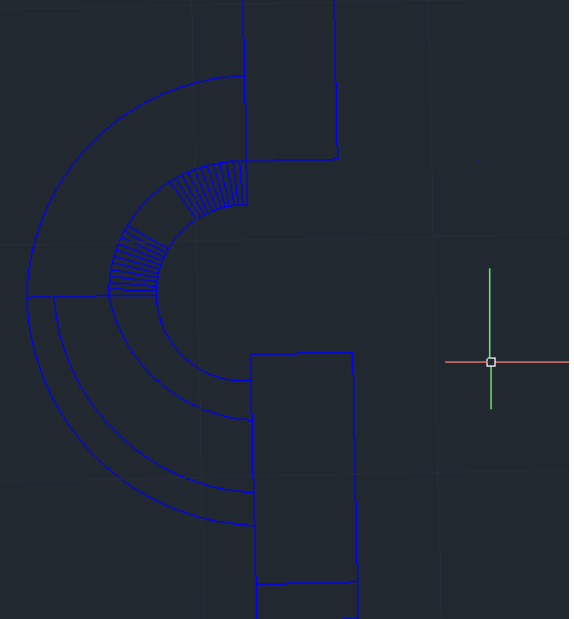

UNIVERSIDADE

DE LISBOA

ISBOA

Extrude

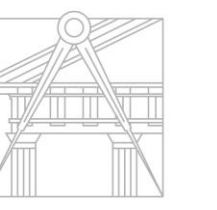

FACULDADE DE ARQUITETURA UNIVERSIDADE DE LISBOA

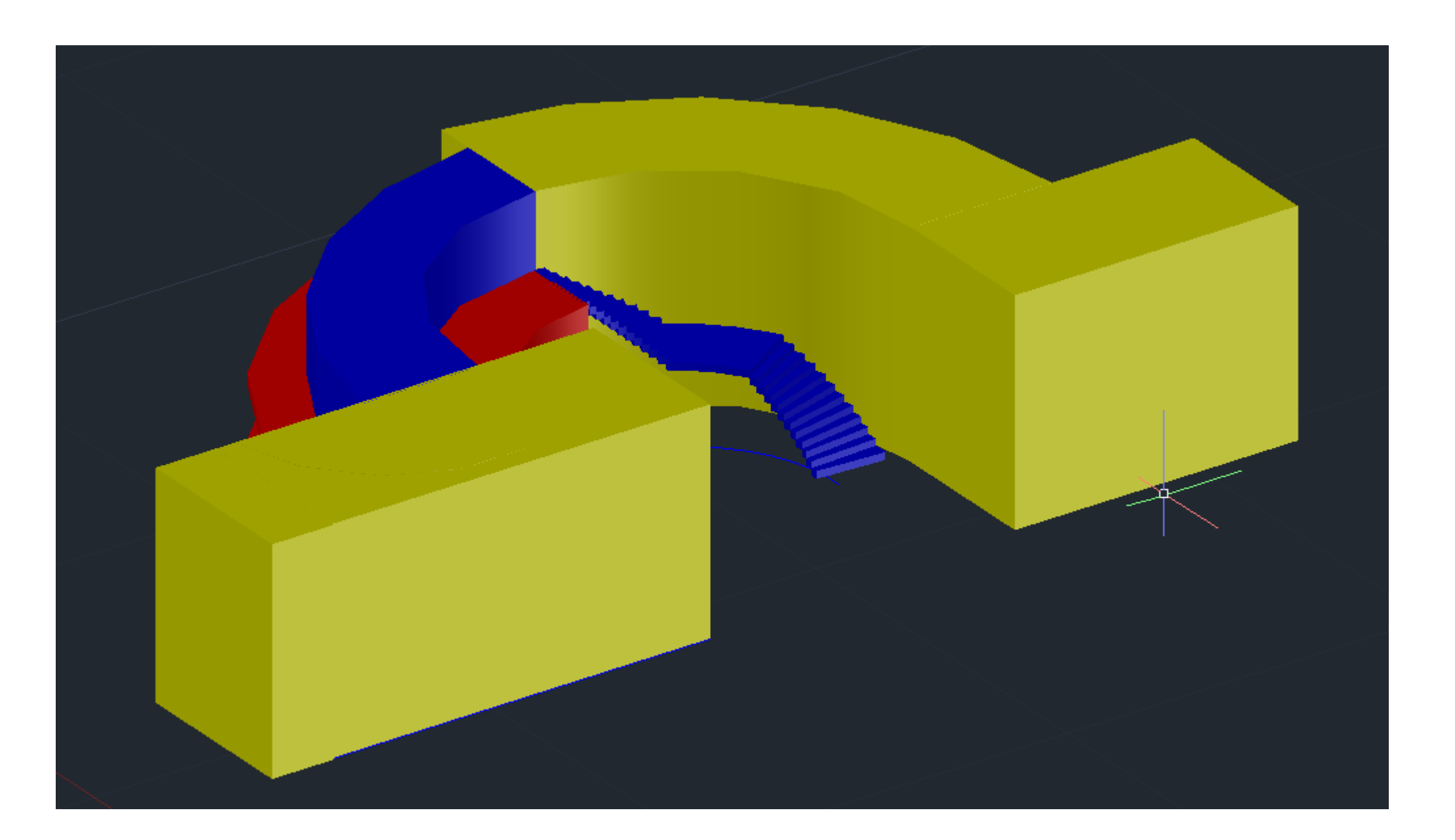

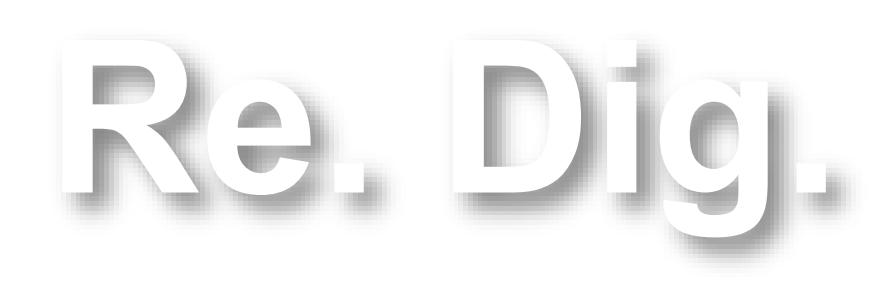

Mestrado Integrado em Arquitectura Ano Lectivo 2024-2025 1º Semestre Docente - Nuno Alão

### **Projeto final (autocad)**

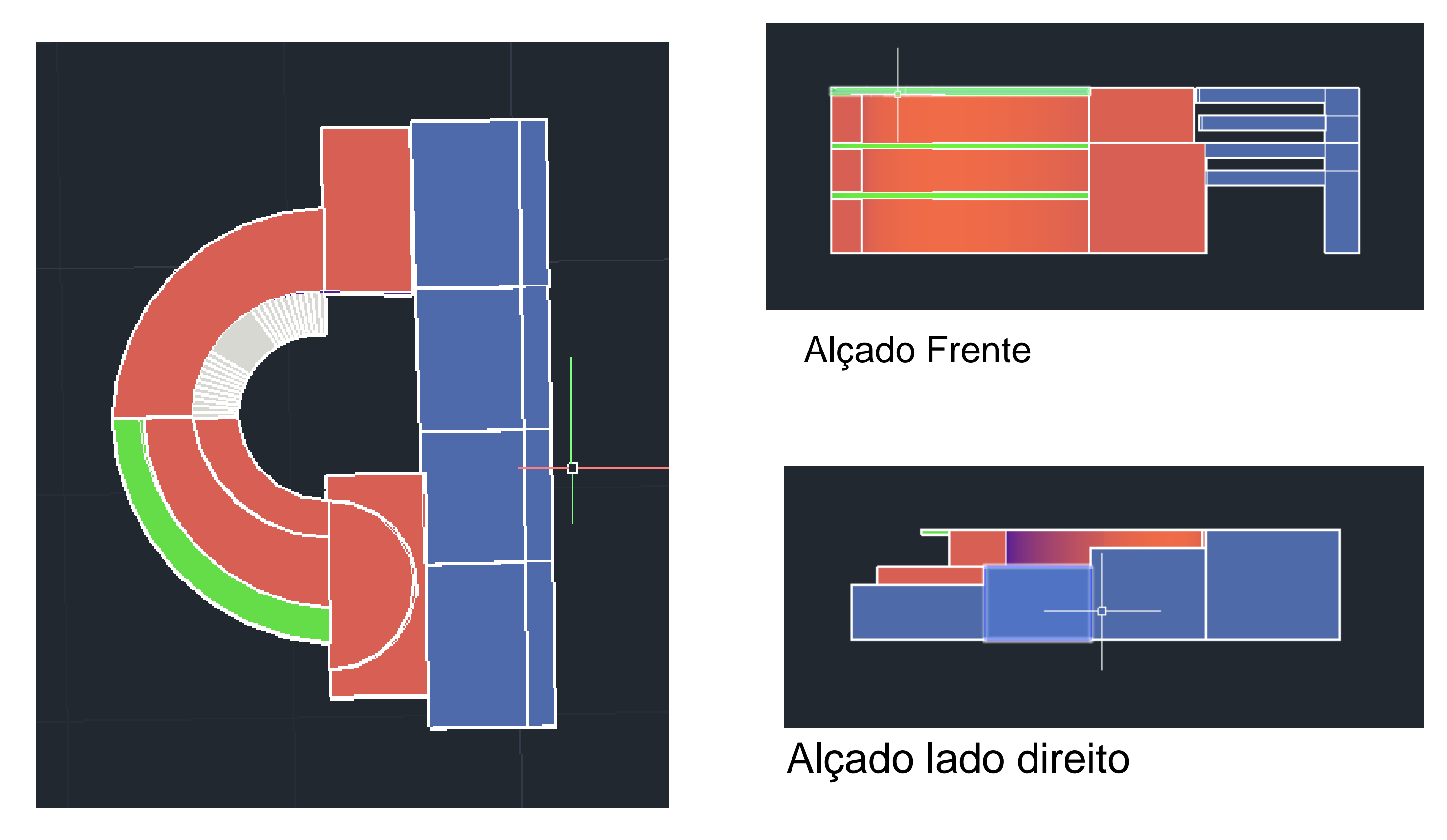

Planta de cobertura

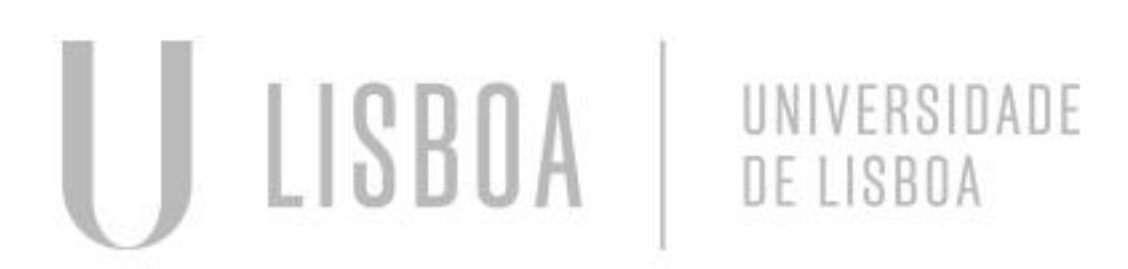

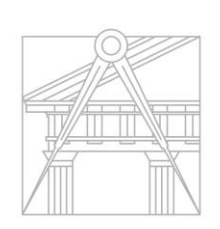

FACULDADE DE ARQUITETURA UNIVERSIDADE DE LISBOA

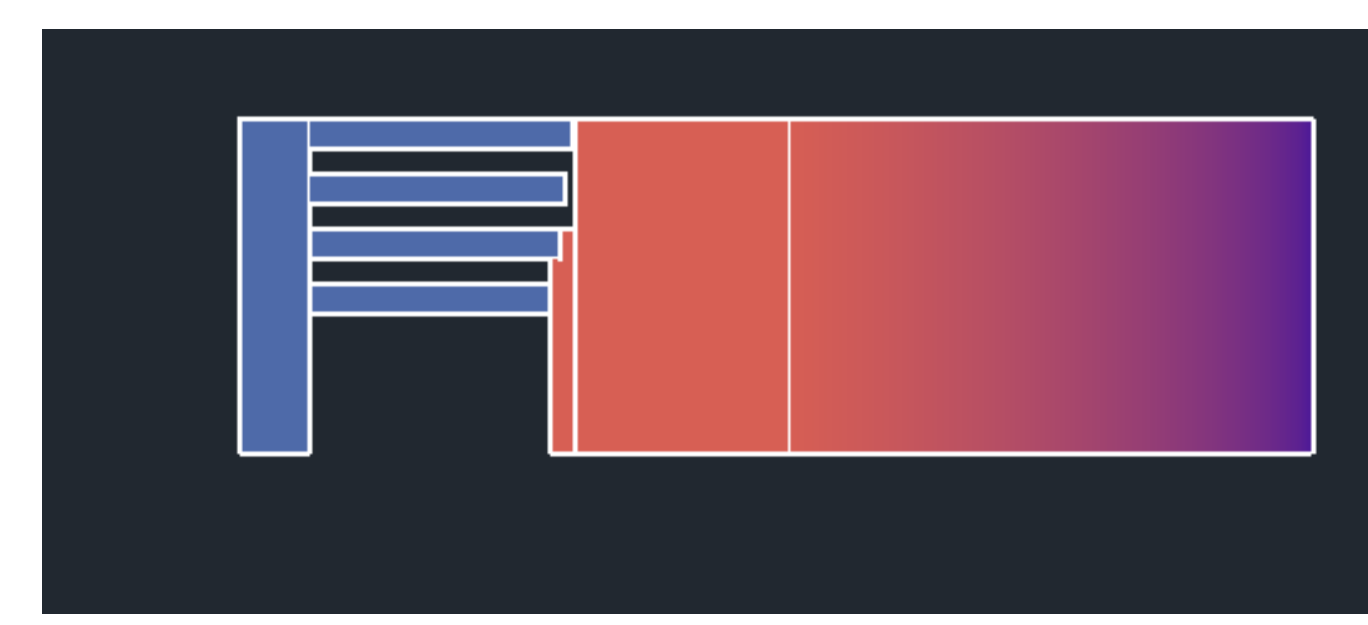

Alçado de trás

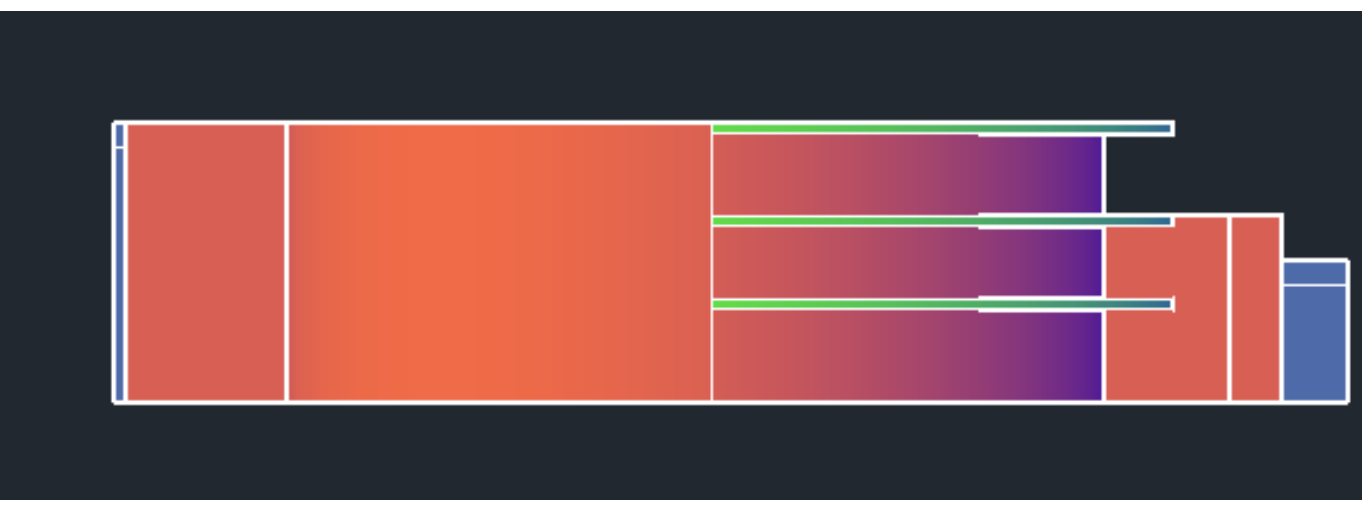

#### Alçado lado esquerdo

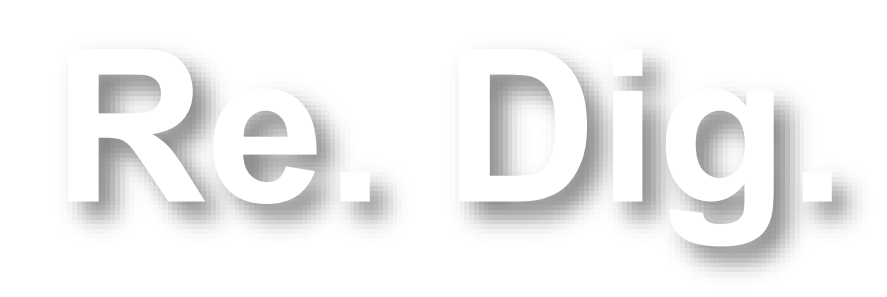

Mestrado Integrado em Arquitectura Ano Lectivo 2024-2025 1º Semestre Docente - Nuno Alão

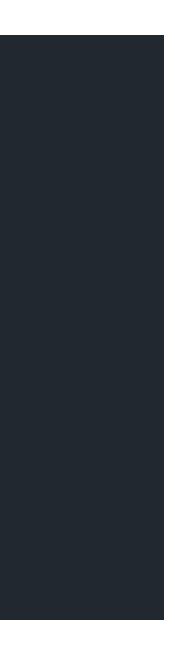

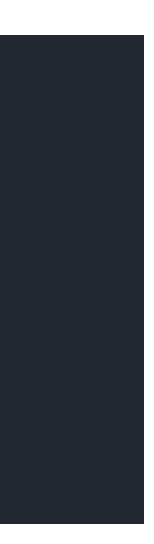

### Projeto final (3ds max)

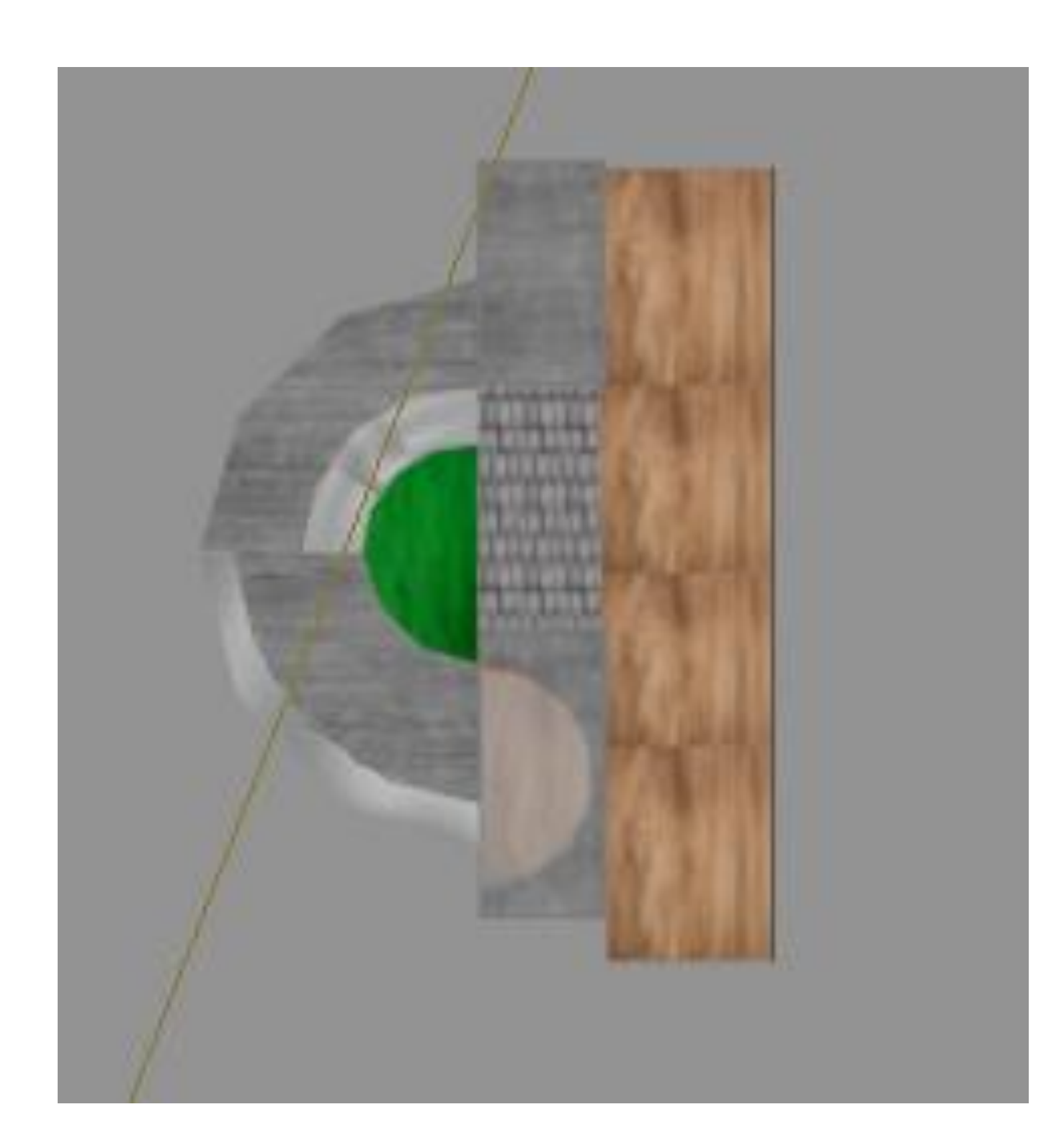

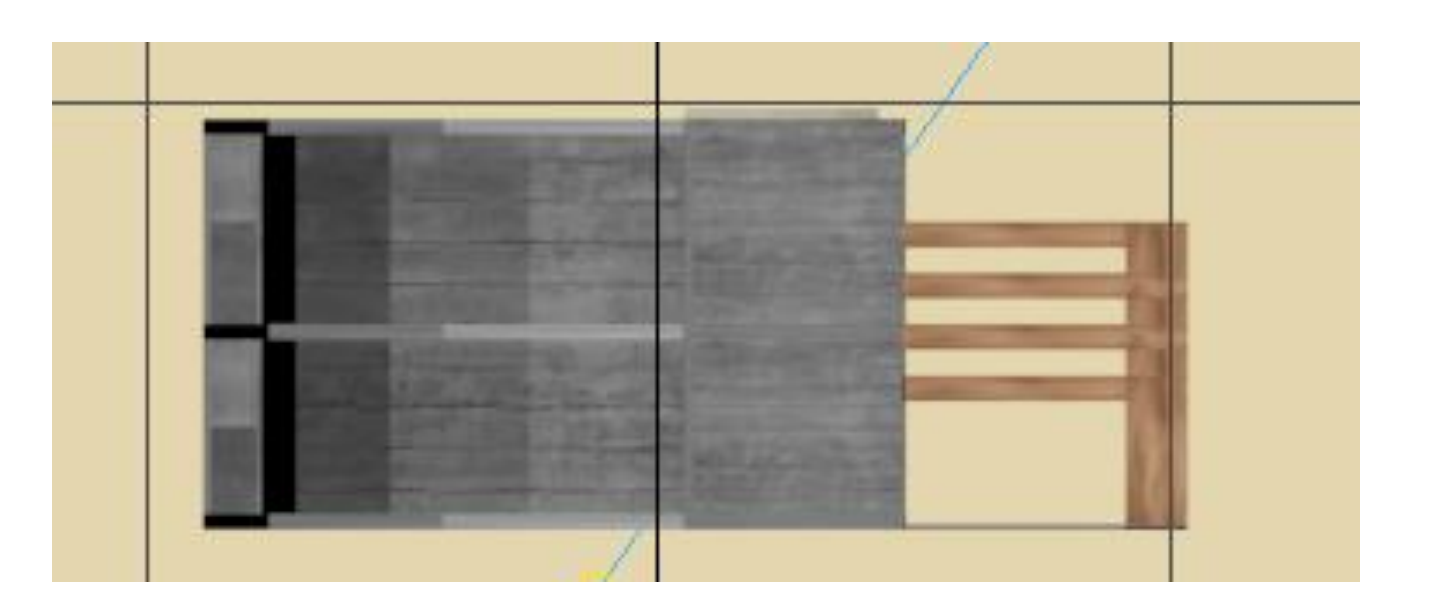

Alçado Frente

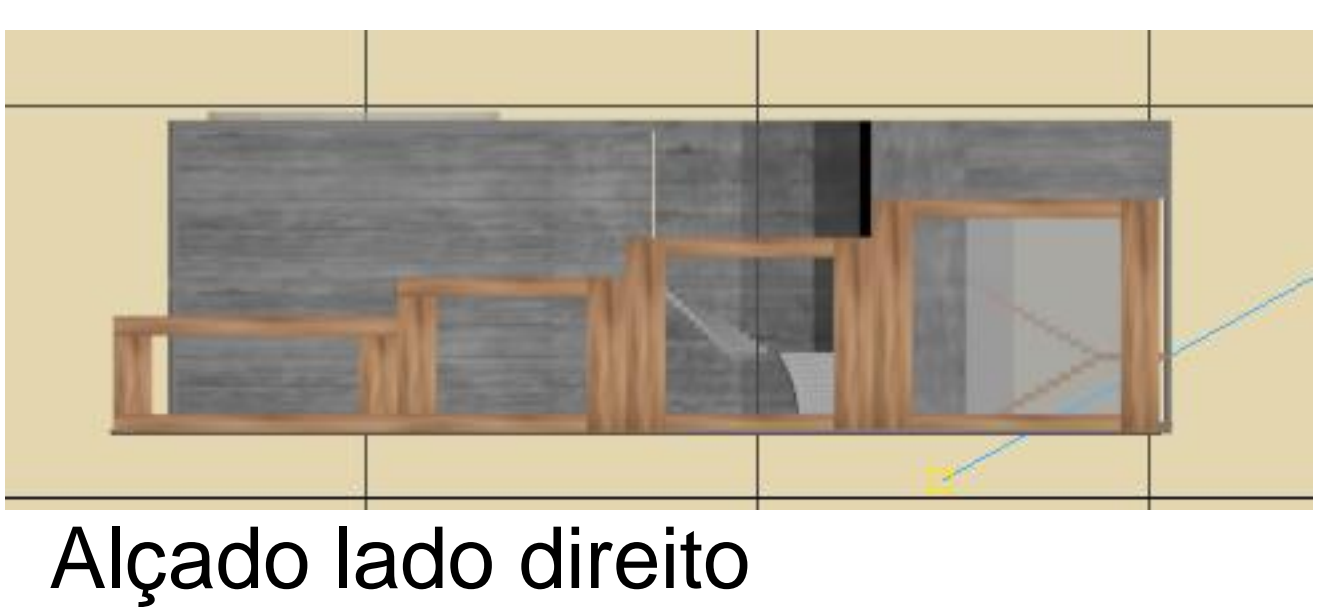

Planta de cobertura

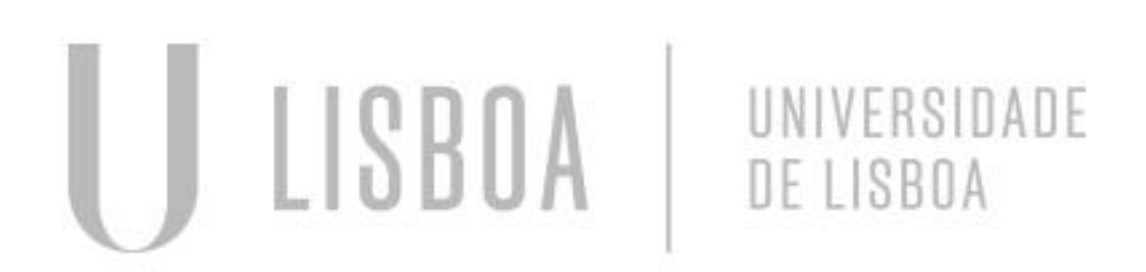

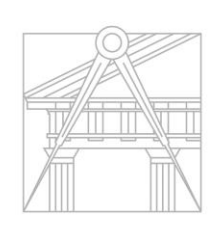

FACULDADE DE ARQUITETURA UNIVERSIDADE DE LISBOA

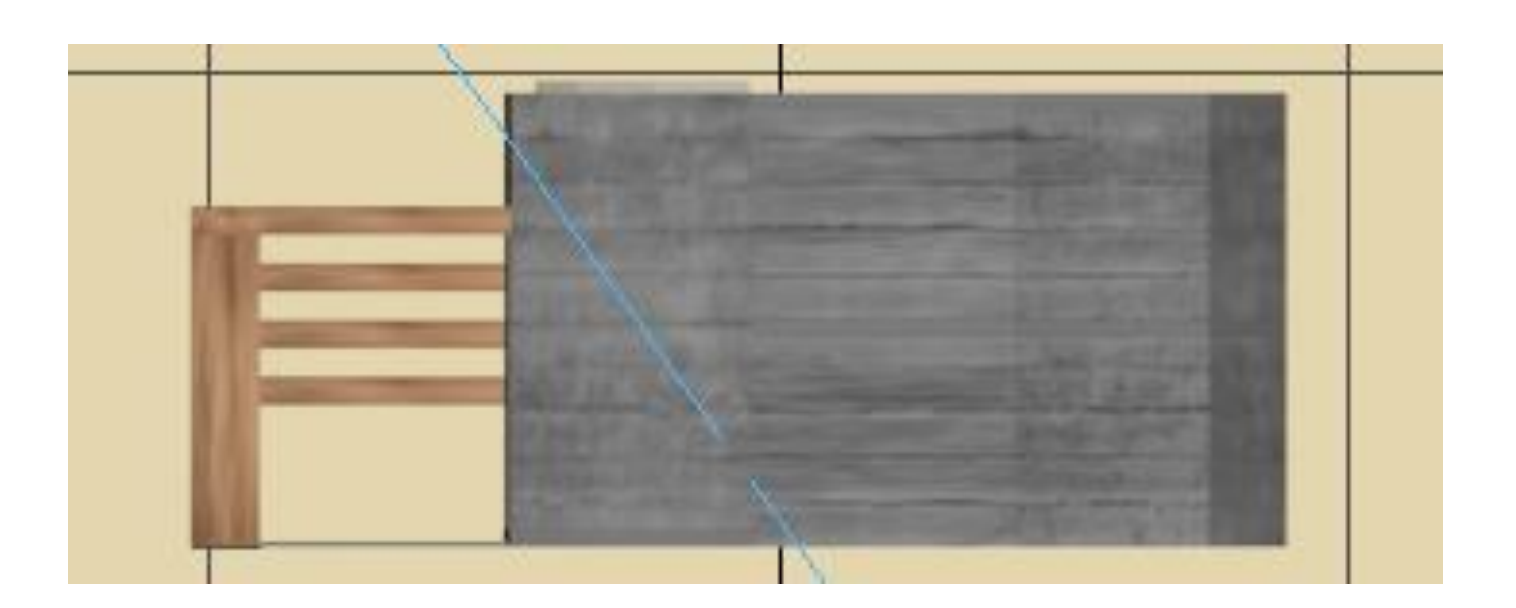

Alçado de trás

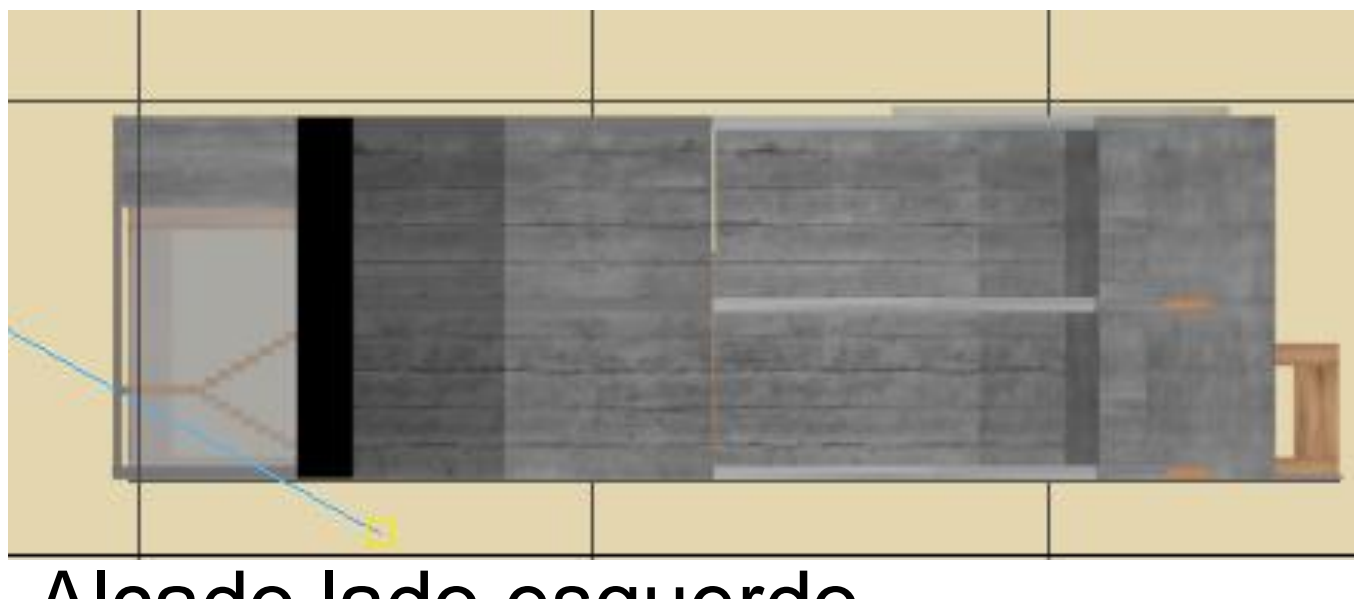

Alçado lado esquerdo

Re. Digl

Mestrado Integrado em Arquitectura Ano Lectivo 2024-2025 1º Semestre Docente - Nuno Alão

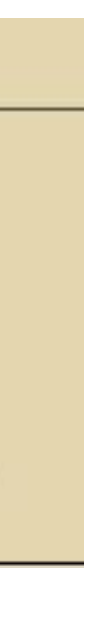

### **Como colocar materialidade**

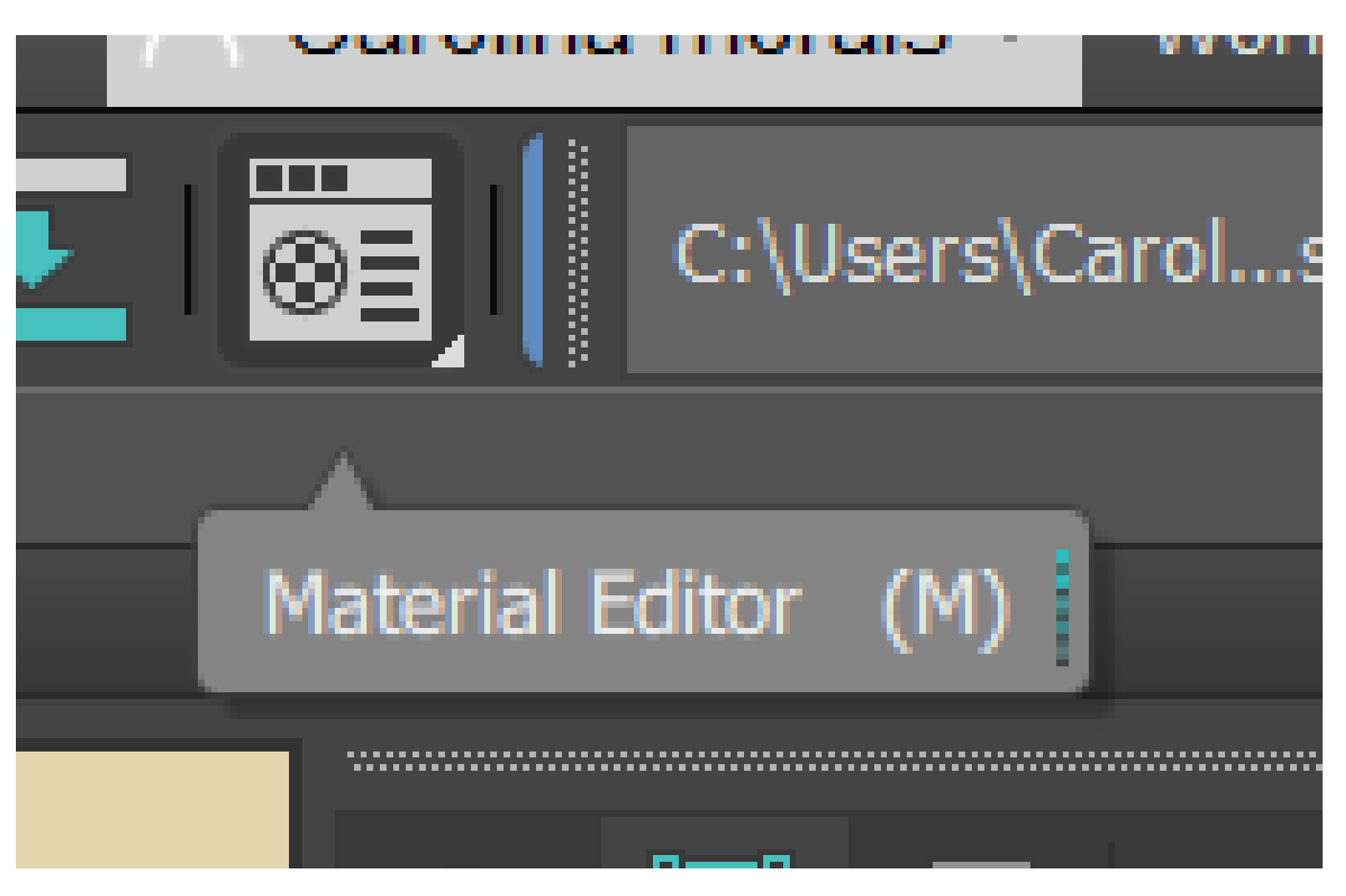

Ir ao comando da barra superior ou carregar na tecla M

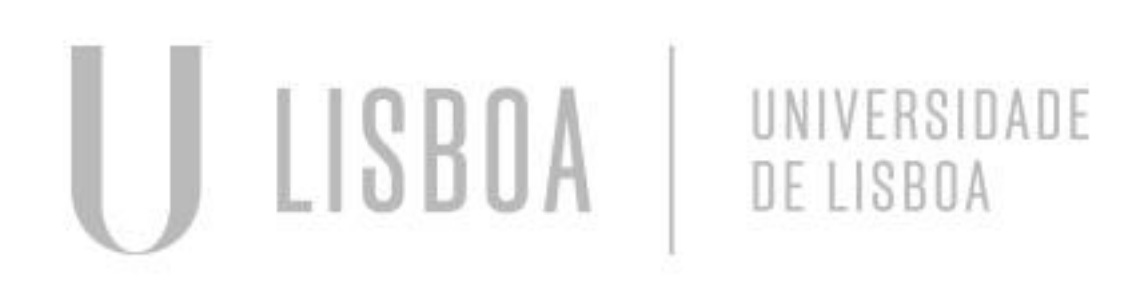

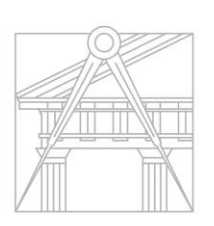

FACULDADE DE ARQUITETURA UNIVERSIDADE DE LISBOA

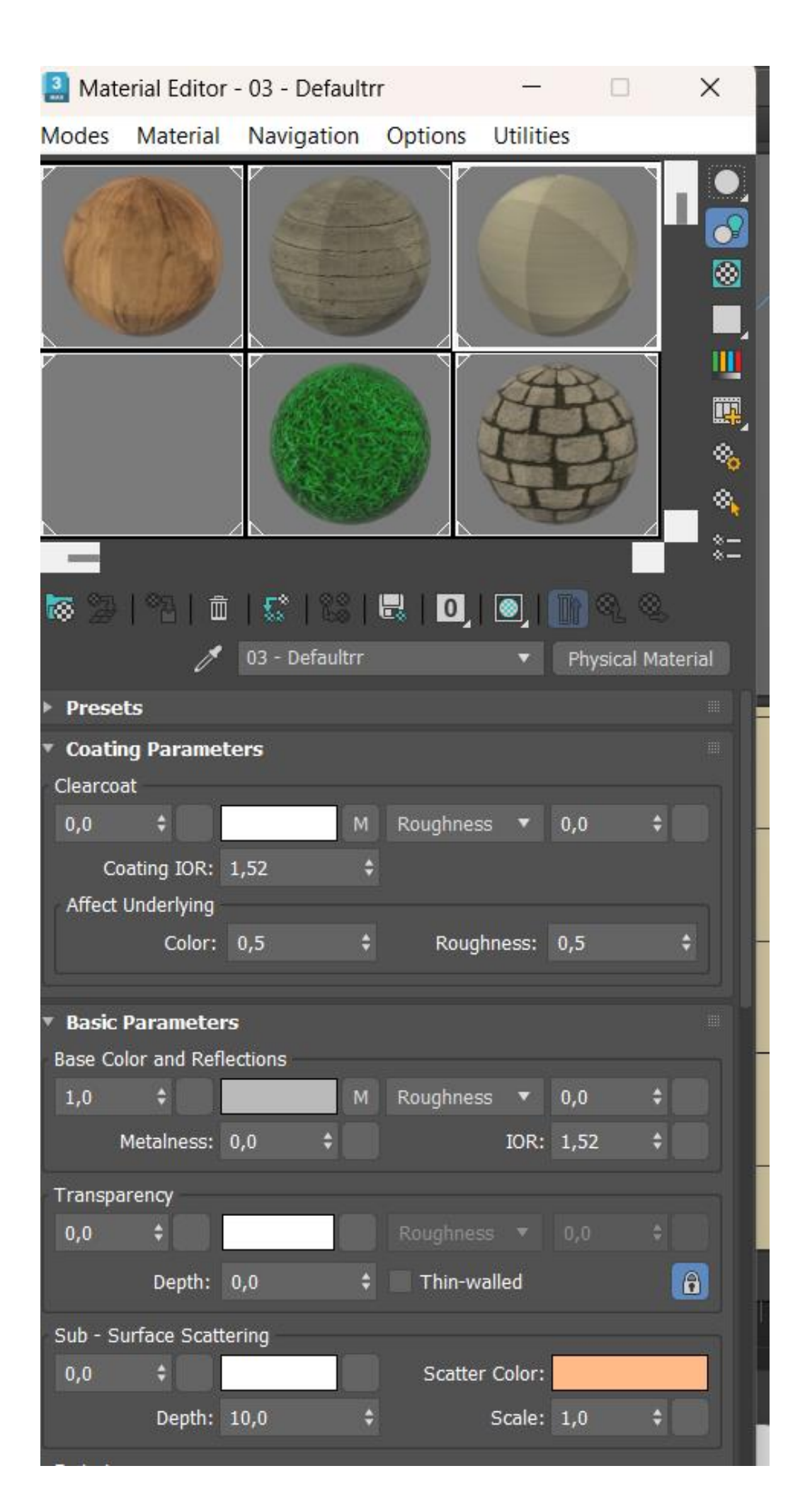

Digl

Re.

Depois de ir ao material editor um novo separador será aberto, aqui nos podemos dar textura as bolas, indo ao bitmap podemos transportar imagens para as bolas

> Mestrado Integrado em Arquitectura Ano Lectivo 2024-2025 1º Semestre Docente - Nuno Alão

| llumina       | ação                     | + Z<br>Spot002<br>Modifier List                |
|---------------|--------------------------|------------------------------------------------|
|               |                          | Target S                                       |
| Object Type   | AutoGrid<br>Arnold Light |                                                |
| ▼ Name and Co | lor                      | <ul> <li>Atmosph</li> <li>Intensity</li> </ul> |

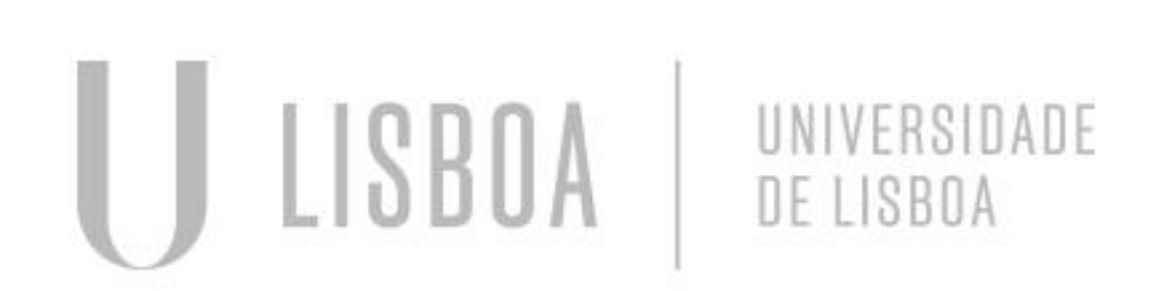

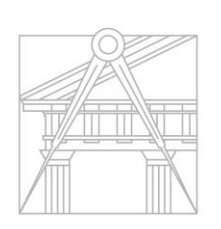

FACULDADE DE ARQUITETURA UNIVERSIDADE DE LISBOA

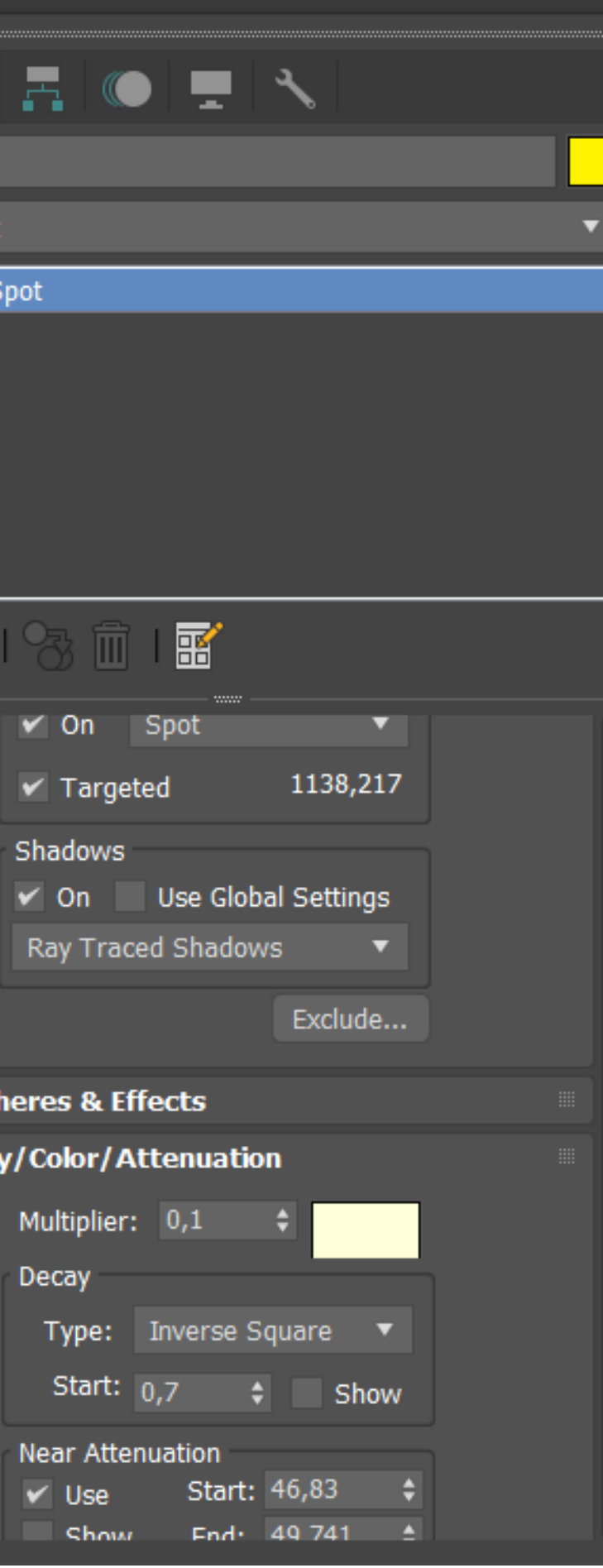

Re. Digl

| iphic | ] [Sta | indard ] [De | efault  | Shadir    | a1 \   | 1           |             |       |           |        |     |    |
|-------|--------|--------------|---------|-----------|--------|-------------|-------------|-------|-----------|--------|-----|----|
|       | 🧾 R    | ender Setu   | ıp: Q   | uicksil   | ver H  | ardwa       | re Rend     | -     | - [       | ]      | ×   |    |
|       | Targe  | t:           | Proc    | luction   | Rende  | ring M      | ode '       |       | Ror       | nder   |     | Č  |
|       | Preset | t:           |         |           | electe | d           |             | •     | IXEI      | luei   |     |    |
|       | Rende  | erer:        | Quic    | cksilver  | Hardw  | /are Re     | enderer '   | •     | Save File | ;      |     |    |
|       | View   | to Render:   | Floa    | iting Vie | wport  | - 1 - F     | erspective  |       |           | ▼      | 8   |    |
|       |        | Common       |         |           |        | Rende       | erer        |       | Render    | Elemen | ıts |    |
|       | ▼ Co   | mmon Para    | mete    | ers       |        |             |             |       |           |        |     |    |
|       |        | Time Outpu   | ut      |           |        |             |             |       |           |        |     |    |
|       |        | Single       |         |           |        | í           | Every Nth F | rame: |           |        |     |    |
|       |        | Active       | Cime (  | Seame     | nt•    | 0 To 1      | 100         |       |           |        |     |    |
|       |        | Denser       |         | n         |        | ото.<br>Пта | 100         |       |           |        |     |    |
| =     |        | Range:       |         | 0         | `      | 10          | 100         | •     |           |        |     |    |
| tanc  |        |              | F       | File Nun  | nber B | ase:        |             |       |           |        |     |    |
|       |        | Frames       | » [     | 1,3,5-1   | 2      |             |             |       |           |        |     |    |
|       |        | Area to Rei  | nder    |           |        |             |             |       |           |        |     |    |
|       |        | View         |         |           | •      |             | Auto R      | egion | Selected  |        |     |    |
|       |        |              |         |           |        |             |             |       |           |        |     |    |
|       |        | Output Size  | 9       |           |        |             |             |       |           |        |     |    |
|       |        | Custom       |         |           | •      | Аре         | erture Widt | h(mm  | ): 36,0   | ¢      |     |    |
|       |        | Width:       |         | 640       | ¢      |             | 320x240     |       | 720x486   |        |     |    |
|       |        | Height:      |         | 480       |        |             | 640v490     |       | 000,000   |        |     |    |
|       |        | neighti      |         | 100       |        |             | 0402400     |       | 0000000   |        |     |    |
|       |        | Image Aspe   | ect:    | 1,333     | ÷      | 8           | Pixel Aspe  | ct: 1 | .,0 🗘     | 8      |     |    |
|       |        | Options      |         |           |        |             |             |       |           |        |     |    |
| -     |        | ✓ Atmosn     | heric   | s         |        | Rende       | r Hidden G  | eomet | 'nv       |        |     |    |
|       |        | ✓ Effects    |         |           |        | Area        | ights/Shad  | owsa  | s Points  |        |     |    |
|       |        |              |         |           |        | - Treat     | a cided     | 005 0 | STOILS    |        |     |    |
|       |        |              | emen    | t         |        | Force       | 2-51ded     |       |           |        |     |    |
|       |        | Video C      | Color ( | Check     |        | Super       | Black       |       |           |        |     |    |
| 5     |        | 10           |         | dT<br>C   |        |             | 20          | 2     | 0         | 30     |     | 35 |

Mestrado Integrado em Arquitectura Ano Lectivo 2024-2025 1º Semestre Docente - Nuno Alão

#### Render

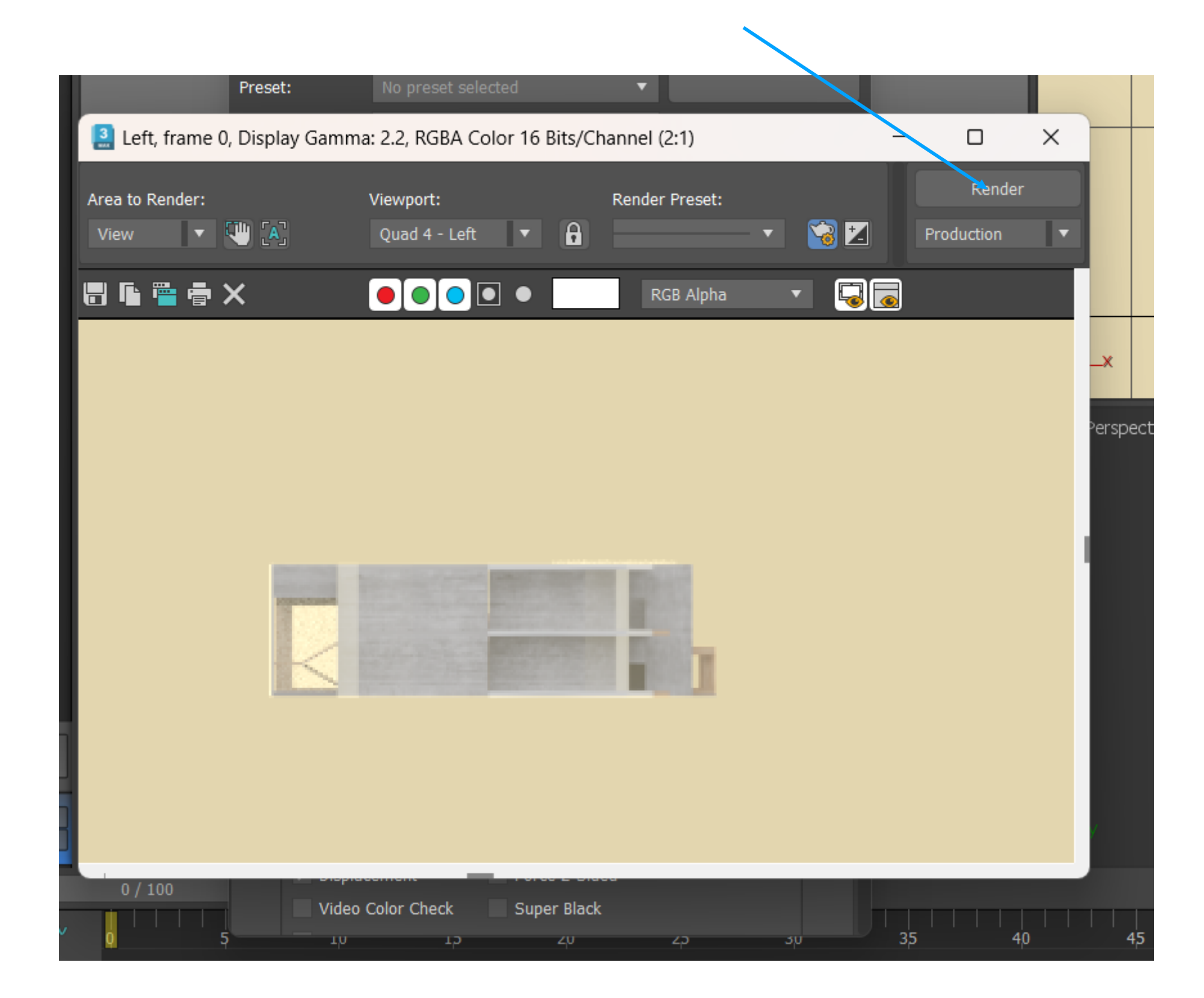

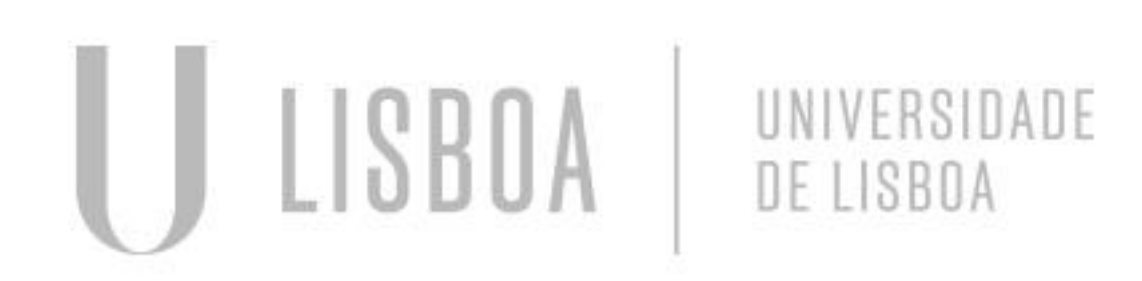

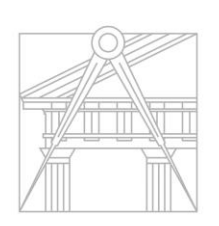

FACULDADE DE ARQUITETURA UNIVERSIDADE DE LISBOA

| Target: | I           | Production  | Renderin   | g Mode 🗖        |            | _          |     | E |
|---------|-------------|-------------|------------|-----------------|------------|------------|-----|---|
| Preset: |             | No preset   | selected   |                 |            | Render     |     |   |
| Render  | er:         | Quicksilver | Hardwar    | e Renderer 🔹    | Sav        | e File     |     |   |
| View to | Render:     | Floating Vi | ewport - 1 | 1 - Perspective |            | •          | θ   |   |
|         | Common      |             | Re         | enderer         | Re         | nder Eleme | nts |   |
| ▼ Com   | mon Parar   | neters      |            |                 |            |            |     |   |
| 1 م     | Fime Output | :           |            |                 |            |            |     |   |
|         | Single      |             |            | Every Nth Fi    | ame: 1     | \$         |     |   |
|         | Active T    | ime Segme   | ent: 0     | To 100          |            |            |     |   |
|         | Range:      | 0           | ¢          | <b>To</b> 100   | ¢          |            |     |   |
|         |             | File Nu     | mber Base  | e: 0            | ¢          |            |     |   |
|         | Frames:     | 1,3,5-      | 12         |                 |            |            |     |   |
| , i     | Area to Ren | der         |            |                 |            |            |     |   |
|         | View        |             | •          | Auto R          | egion Sele | ted        |     |   |
| (       | Output Size |             |            |                 |            |            |     |   |
|         | Custom      |             | T          | Aperture Width  | ı(mm): 36  | ,0 🗘       |     |   |
| ١       | Width:      | 640         | ¢          | 320x240         | 720        | )x486      |     |   |
| ł       | Height:     | 480         | ¢          | 640x480         | 800        | )x600      |     |   |
| I       | mage Aspec  | t: 1,333    | ÷ 8        | Pixel Aspec     | t: 1,0     | + 8        |     |   |
| (       | Options     |             |            |                 |            |            |     |   |
|         | 🖌 Atmosph   | nerics      | Re         | ender Hidden Ge | ometry     |            |     |   |
|         | ✓ Effects   |             | Ar         | ea Lights/Shad  | ows as Poi | nts        |     |   |
|         | 🗸 Displace  | ment        | Fo         | orce 2-Sided    |            |            |     |   |
|         | Video Co    | olor Check  | Su         | iner Black      |            |            |     |   |

Re. Digl

Mestrado Integrado em Arquitectura Ano Lectivo 2024-2025 1º Semestre Docente - Nuno Alão